# **OCTET<sup>®</sup> QK<sup>e</sup> AND OCTET QK**

# IQOQ USER MANUAL

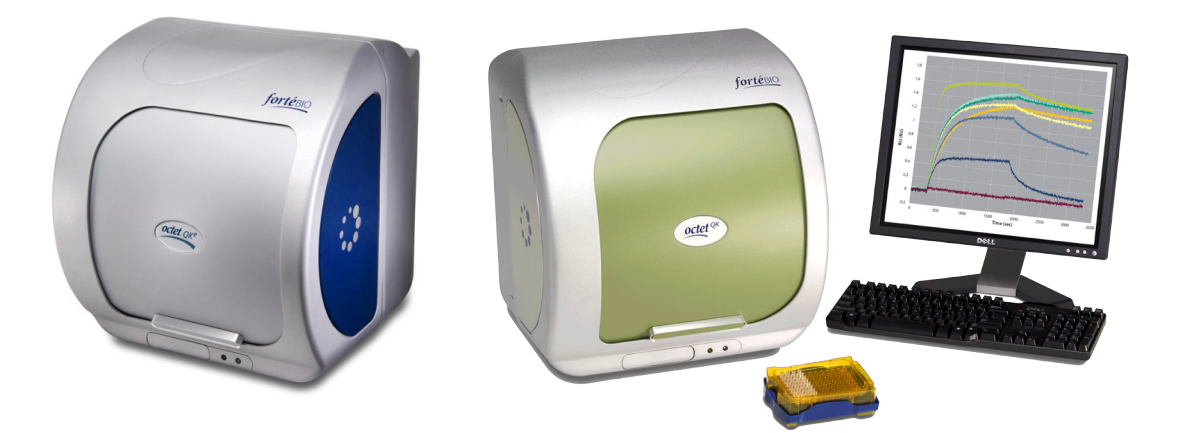

INSTALLATION & OPERATION QUALIFICATION PROTOCOLS

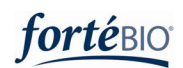

#### Copyright

© 2007-2011 Fortebio, Inc. All rights reserved.

No part of this publication may be reproduced, transmitted, transcribed, stored in retrieval systems, or translated into any form, or by any means: electronic, mechanical, magnetic, optical, or otherwise, without the prior written permission of Fortebio, 1360 Willow Road, Suite 205, Menlo Park, CA 94025, United States of America.

#### Disclaimer

Fortebio reserves the right to change its products and services at any time to incorporate the latest technological developments. This user manual is subject to change without notice.

#### Limitation

The Fortebio Octet QK<sup>e</sup> and Octet QK systems are for research use only; not for use in diagnostic procedures.

#### Trademarks

Octet is a registered trademark of Fortebio, Inc.

P/N 41-0059-PD Rev A

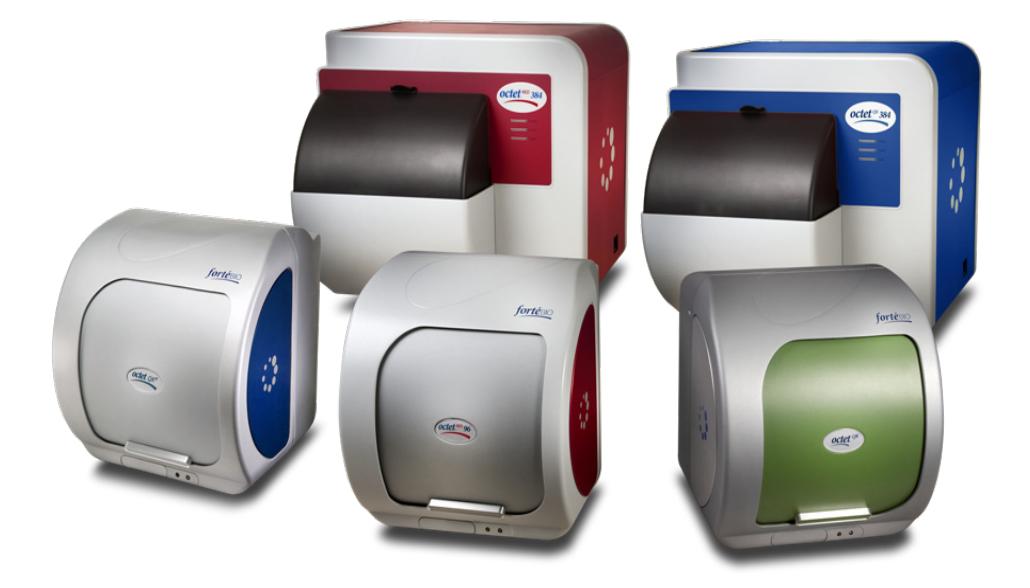

ForteBio's Octet Family of Instruments

# TABLE OF CONTENTS

| SECTION | 1: Qualification Description for the Octet QK <sup>e</sup> and Octet QK Systems | 2  |
|---------|---------------------------------------------------------------------------------|----|
| 1.1.    | Purpose                                                                         | 2  |
| 1.2.    | Scope                                                                           | 2  |
| 1.3.    | Introduction                                                                    | 2  |
| 1.4.    | Octet System Overview                                                           | 3  |
| 1.5.    | Qualification Procedure                                                         | 3  |
| 1.6.    | Qualification References                                                        | 4  |
| 1.7.    | Comments (intentionally left blank)                                             | 4  |
| 1.8.    | Pre-Approvals                                                                   | 5  |
| SECTION | 2: Installation Qualification of the Octet QK <sup>e</sup> and Octet QK systems | 6  |
| 2.1.    | Purpose                                                                         | 6  |
| 2.2.    | User Information                                                                | 6  |
| 2.3.    | Order Verification                                                              | 6  |
| 2.4.    | Receiving Inspection                                                            | 6  |
| 2.5.    | Documentation                                                                   | 9  |
| 2.6.    | Comments (page intentionally left blank)                                        | 10 |
| 2.7.    | Setting up the Octet QK <sup>e</sup> and Octet QK systems                       | 11 |
| 2.8.    | Communication Verification                                                      | 13 |
| 2.9.    | Software Verification                                                           | 14 |
| 2.10.   | Instrument Log                                                                  | 15 |
| 2.11.   | Comments (page intentionally left blank)                                        | 16 |
| 2.12.   | Installation Qualification Sign Off                                             | 17 |
| SECTION | 3: Operation Qualification of the Octet QK <sup>e</sup> and Octet QK systems    |    |
| 3.1.    | Purpose                                                                         |    |
| 3.2.    | Method                                                                          |    |
| 3.3.    | Materials Required For Operation Qualification                                  |    |

| 3.4. | Qua  | ntitation Qualification                               | 19 |
|------|------|-------------------------------------------------------|----|
| 3.4. | 1.   | Overview of the Method                                | 19 |
| 3.4. | 2.   | Data Acquisition (Experiment Set Up and Run) Protocol | 20 |
| 3.4. | 3.   | Data Analysis Protocol                                | 24 |
| 3.4. | 4.   | Repeat Quantitation Qualification                     | 29 |
| 3.5. | Kine | tics Qualification                                    | 31 |
| 3.5. | 1.   | Overview of the Method                                | 31 |
| 3.5. | 2.   | Data Acquisition (Experiment Set Up and Run) Protocol | 31 |
| 3.5. | 3.   | Data Analysis Protocol                                | 35 |
| 3.5. | 4.   | Repeat Kinetics Qualification                         | 40 |
| 3.6. | Com  | ments (page intentionally left blank)                 | 43 |
| 3.7. | Ope  | ration Qualification Sign Off                         | 44 |

(page intentionally left blank)

## SECTION 1: QUALIFICATION DESCRIPTION FOR THE OCTET QK<sup>e</sup> AND OCTET QK SYSTEMS

## 1.1. PURPOSE

The purpose of the Octet QK<sup>e</sup> and Octet QK systems Installation Qualification and Operation Qualification (IQOQ) document is to provide the methods to verify proper installation and operation of Octet QK<sup>e</sup> and Octet QK systems prior to their use.

## 1.2. SCOPE

The document provides detailed methods with illustrations to perform installation and operation qualification of the Octet QK<sup>e</sup> and Octet QK systems. The qualification process is specific to Octet QK<sup>e</sup> and Octet QK systems and tailor-made for verification of their performance.

Any aspect of performance of the system in a particular end-user application or assay is not guaranteed by the IQOQ qualification. System performance specific to an end-user application is considered to be a "Performance Qualification (PQ) and is not within the scope of this IQOQ process. Also, validation of the Octet software and Dip and Read<sup>™</sup> biosensors fall outside the scope of the IQOQ process.

The current document should be used to qualify only one Octet QKe or Octet QK system. To qualify a second Octet system of any type, a separate IQOQ validation and testing kit must be ordered.

ΝΟΤΙCΕ

The Octet  $QK^e$  and Octet QK systems IQOQ Validation and Testing kit is intended for use with the qualification of one Octet  $QK^e$  or Octet QK system only. Qualification of a second Octet system of any type requires the purchase of an appropriate second kit.

## 1.3. INTRODUCTION

The Octet QK<sup>e</sup> and Octet QK systems IQOQ user manual includes three sections:

| SECTION                                   | DESCRIPTION                                            |
|-------------------------------------------|--------------------------------------------------------|
| SECTION 1: QUALIFICATION                  | DESCRIPTION OF THE OVERALL VALIDATION                  |
| DESCRIPTION FOR THE OCTET QK <sup>e</sup> | PROCEDURE OF THE OCTET QK <sup>e</sup> AND OCTET QK    |
| AND OCTET QK SYSTEMS                      | SYSTEMS                                                |
| SECTION 2: INSTALLATION                   | DOCUMENTATION AND VERIFICATION OF PROPER               |
| QUALIFICATION OF THE OCTET                | INSTALLATION OF THE OCTET QK <sup>e</sup> AND OCTET QK |
| QK° AND OCTET QK SYSTEMS                  | SYSTEMS USING VALIDATION LOGS                          |
| SECTION 3: OPERATION                      | DOCUMENTED QUALIFICATION OF THE                        |
| QUALIFICATION OF THE OCTET                | OPERATION OF THE OCTET QK <sup>®</sup> AND OCTET QK    |
| QK® AND OCTET QK SYSTEMS                  | SYSTEMS TO FACTORY SPECIFICATIONS                      |

## 1.4. OCTET SYSTEM OVERVIEW

The Octet QK<sup>e</sup> and Octet QK systems purchased from Fortebio are provided with a work station, monitor, power supply box and connection cables. Each system is also supplied with the Octet software that consists of two modules, Data Acquisition and Data Analysis. Each module is provided as the latest released version at the time of system purchase.

The Octet QK<sup>e</sup> and Octet QK systems utilize ForteBio's proprietary Bio-layer Interferometry (BLI) technology to monitor biomolecular interactions in real-time without the use of labels. Using this optical technique, binding between ligands immobilized on the tip of biosensors and analyte in solution is measured in 96-well plates. A change in optical thickness at the biosensor tip results in a proportional wavelength shift at the detector.

The Octet QK<sup>e</sup> and Octet QK systems enable real-time quantitation and kinetic characterization of biomolecular interactions. In quantitation applications, the systems can be used to provide a measure of active protein concentration in solution. In kinetics applications, the systems can be used to measure the association ( $k_a$ ) and dissociation ( $k_d$ ) constants, and affinity ( $K_D$ ) for binding interactions.

To learn more about the Octet platform, visit www.fortebio.com.

In quantitation analysis, each distinct sample concentration produces a unique binding rate. A set of standards with known concentrations is used to generate a standard curve of binding rate vs. concentration. The sample binding rate is compared to the standard curve to derive accurate quantitation information. After the quantitation data is analyzed, a report can be generated that displays the setup, the standard curve, and quantities calculated.

A kinetics assay is a user-specified, multi-step assay that may include the following steps:

- Incubate biosensors in buffer to monitor baseline
- Incubate biosensors in capture molecule wells to load capture protein on biosensors
- Incubate biosensors in buffer to establish another baseline
- Incubate biosensors in analyte sample to measure association
- Incubate biosensors in buffer to monitor analyte dissociation

Binding curves are generated in real-time during a run and displayed in the Runtime binding chart window in Octet Data Acquisition software. The kinetic rate constants for the binding interaction are calculated by curve-fitting in Octet Data Analysis software. To learn more about the use of the Octet QK<sup>e</sup> and Octet QK systems, please refer to the User Guides provided in the Help menu of Octet software.

## **1.5. QUALIFICATION PROCEDURE**

- The Octet QK<sup>e</sup> and Octet QK systems shall be validated using the validation logs to record the information.
- Unused portions of the protocol shall be crossed out and/or marked "N/A".
- To qualify multiple systems, a separate log shall be used for each system.
- Qualification may be considered acceptable once all steps and supporting documents have been completed and all discrepancies resolved.

# 1.6. QUALIFICATION REFERENCES

- Octet System Data Acquisition Software User Guide
- Octet System Data Analysis Software User Guide

## 1.7. COMMENTS (INTENTIONALLY LEFT BLANK)

## 1.8. PRE-APPROVALS

By signing this page, the following individuals certify that they have reviewed this document prior to the commencement of qualification testing.

### AUTHORIZED FORTEBIO REPRESENTATIVE

| SIGNATURE: |  |  |
|------------|--|--|
| NAME:      |  |  |
| DATE:      |  |  |

#### AUTHORIZED CUSTOMER REPRESENTATIVE

| SIGNATURE: |  |  |
|------------|--|--|
| NAME:      |  |  |
| DATE:      |  |  |

### AUTHORIZED CUSTOMER REPRESENTATIVE

| SIGNATURE: |  |
|------------|--|
|            |  |
| NAME:      |  |
|            |  |
| DATE:      |  |

## SECTION 2: INSTALLATION QUALIFICATION OF THE OCTET QK<sup>e</sup> AND OCTET QK SYSTEMS

#### 2.1. PURPOSE

The Octet QK<sup>e</sup> and Octet QK systems Installation Qualification procedure provides documented verification that the correct system was ordered, delivered, and installed according to ForteBio specifications. If the qualification is being performed during the installation of the Octet QK<sup>e</sup> or Octet QK system, use the procedure described in this section to perform the installation and to record the process. If the Octet QK<sup>e</sup> and Octet QK systems were previously installed, use this section to record and verify details of the installation.

## 2.2. USER INFORMATION

Record the name, institution and location information of the primary user of the Octet QK<sup>e</sup> or Octet QK system.

| NAME:        |
|--------------|
| INSTITUTION: |
| LOCATION:    |

#### 2.3. ORDER VERIFICATION

Attach a copy of the purchase order and invoice for the Octet QK<sup>e</sup> or Octet QK system to the IQOQ User Manual. These documents should be provided by the customer. Verify that the correct Octet system was ordered and delivered.

#### 2.4. RECEIVING INSPECTION

- 1.1. Unpack the boxes containing the Octet system components.
- 1.2. Find the Packing Slip and save it for the inspection process.
- 1.3. *Remove all components from the boxes and place them on a bench top.*
- 1.4. Inspect the back panel of the Octet system. Record the model number and serial number from the product label on the back panel in Table 2.1 of this document.
- 1.5. Likewise, record the model number and serial number for the computer and monitor devices in the shipment.

| ITEM<br>RECEIVED | MODEL NO. | MODEL NO.<br>MATCH<br>PACKING<br>SLIP? (CIRCLE<br>ONE) | SERIAL NO. | SERIAL NO.<br>MATCH<br>PACKING SLIP?<br>(CIRCLE ONE) |
|------------------|-----------|--------------------------------------------------------|------------|------------------------------------------------------|
| MONITOR          |           | YES                                                    |            | YES                                                  |
|                  |           | NO                                                     |            | NO                                                   |
| WORKSTATION      |           | YES                                                    |            | YES                                                  |
|                  |           | NO                                                     |            | NO                                                   |
| OCTET            |           | YES                                                    |            | YES                                                  |
| INSTRUMENT       |           | NO                                                     |            | NO                                                   |

## TABLE 2.1 VERIFICATION OF COMPONENT MODEL & SERIAL NUMBERS

- 1.6. Verify that the model and serial numbers for all three components match that listed on the Packing Slip.
- 1.7. Circle YES or NO as appropriate against each entry in Table 2.1.
- 1.8. Place all contents of each box on a bench top.
- 1.9. Using the checklists in Table 2.2 to Table 2.4, confirm that all of the required components are included.
- 1.10. Document any missing items or damage in the appropriate table.
- 1.11. Record any corrective actions taken in Section 2.7. Comments.
- 1.12. Share your comments with Fortebio's technical support either by calling them at 1-888-OCTET-75 or emailing to <u>support@fortebio.com</u>.

#### TABLE 2.2 MONITOR BOX CHECKLIST

| CHECK IF RECEIVED | ITEM                   |
|-------------------|------------------------|
|                   | LCD MONITOR            |
|                   | POWER CABLE            |
|                   | ANALOG MONITOR CABLE 1 |
|                   | ANALOG MONITOR CABLE 2 |

## TABLE 2.3 WORKSTATION CHECKLIST

| CHECK IF RECEIVED | ITEM                        |
|-------------------|-----------------------------|
|                   | WORKSTATION                 |
|                   | KEYBOARD                    |
|                   | POWER CABLE                 |
|                   | MOUSE                       |
|                   | DISPLAY PORT TO DVI ADAPTER |

## TABLE 2.4 OCTET INSTRUMENT AND ACCESSORIES CHECKLIST

| CHECK IF RECEIVED | OCTET QK <sup>e</sup>                   | OCTET QK             |
|-------------------|-----------------------------------------|----------------------|
|                   | OCTET QK <sup>e</sup> INSTRUMENT        | OCTET QK INSTRUMENT  |
|                   | CABLE BUNDLE                            | CABLE BUNDLE         |
|                   | POWER SUPPLY BOX WITH DC<br>POWER CABLE | N/A                  |
|                   | AC POWER CABLE*                         | AC POWER CABLE*      |
|                   | POWER STRIP <sup>#</sup>                | N/A                  |
|                   | SOFTWARE CD                             | SOFTWARE CD          |
|                   | INSTRUMENT BACKUP CD                    | INSTRUMENT BACKUP CD |
|                   | MOUSE PAD                               | MOUSE PAD            |
|                   | SOFTWARE LICENSE                        | SOFTWARE LICENSE     |

\*If the country in which the system is being installed is outside the United States, the accessories to the Octet system should include three additional power cables suitable for use with power sources in the geographical region, one each for the Power supply box (Octet QK<sup>e</sup>) or Octet instrument (Octet QK), monitor and computer.

 $^{*}$  A power strip is provided with the Octet QK  $^{e}$  system only to customers within the United States.

## 2.5. DOCUMENTATION

The documents listed in Table 2.5 may be used when needed as guides in the installation, operation, and maintenance of the Octet system.

#### TABLE 2.5 DOCUMENTS CHECKLIST

DOCUMENTS

OCTET SYSTEM DATA ACQUISITION SOFTWARE USER GUIDE

OCTET SYSTEM DATA ANALYSIS SOFTWARE USER GUIDE

# NOTICE

Print copies of these documents are not included in the Octet system package. These user guides can be found in the Help menu of the Octet software modules and in the CD accompanying the package.

2.6. COMMENTS (PAGE INTENTIONALLY LEFT BLANK)

## 2.7. SETTING UP THE OCTET QK<sup>e</sup> AND OCTET QK SYSTEMS

- 1.1. Place the Octet instrument on a work bench or table where it is to be installed. The work surface should support at least 200 lbs weight and be free of shock and vibration sources such as centrifuges. ForteBio's Sidekick systems may be installed on the same work bench.
- 1.2. Connect one end of each communication cable to the Octet instrument back panel (Figure 2.1 for Octet QK<sup>e</sup> or Figure 2.2 for Octet QK). Each cable is labeled with the port it should be plugged into.
- 1.3. Place the workstation within four feet of the Octet instrument.
- 1.4. Set up the monitor, keyboard, and mouse. Connect these accessories to the workstation as shown on the label affixed to the workstation.
- 1.5. Connect the other ends of the communication cables to the workstation (Figure 2.3 for Octet QK<sup>e</sup> or Figure 2.4 for Octet QK). Each cable is labeled with the port it should be plugged into.
- 1.6. Lift up the door of the Octet system and if present, remove the shipping bracket. Remove all screws of the shipping bracket.
- 1.7. Inspect the power cables to ensure they are appropriate for local voltage requirements.
- 1.8. Inspect the workstation to ensure it has been switched to local voltage.
- 1.9. If setting up an Octet QK<sup>e</sup> system:
  - 1.9.1. Place the power supply box within four feet of the Octet QK<sup>e</sup> system.
  - 1.9.2. Connect the power supply box to the Octet  $QK^e$  system with the DC power cable.
  - 1.9.3. Connect the power supply box, workstation and monitor to the power strip using their respective power cables.
- 1.10. If setting up an Octet QK system:
  - 1.10.1. Connect the Octet QK system, workstation and monitor to the power strip using their respective power cables.

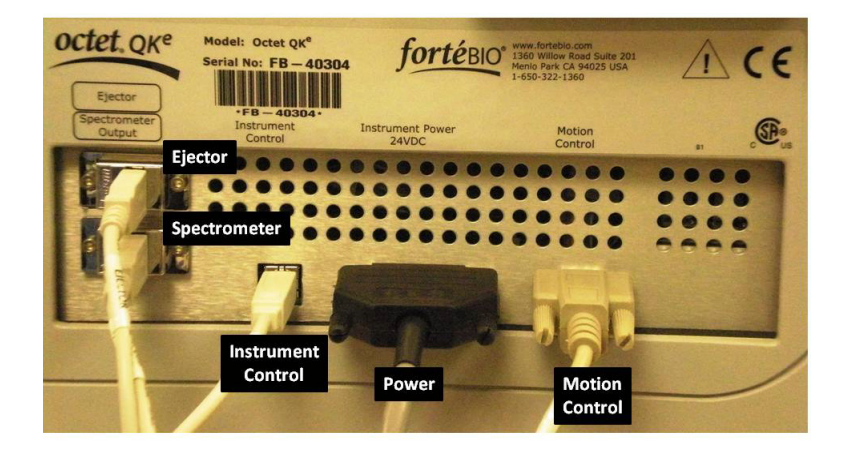

FIGURE 2.1 OCTET QK<sup>e</sup> INSTRUMENT BACK PANEL, COMMUNICATION CABLE CONNECTIONS

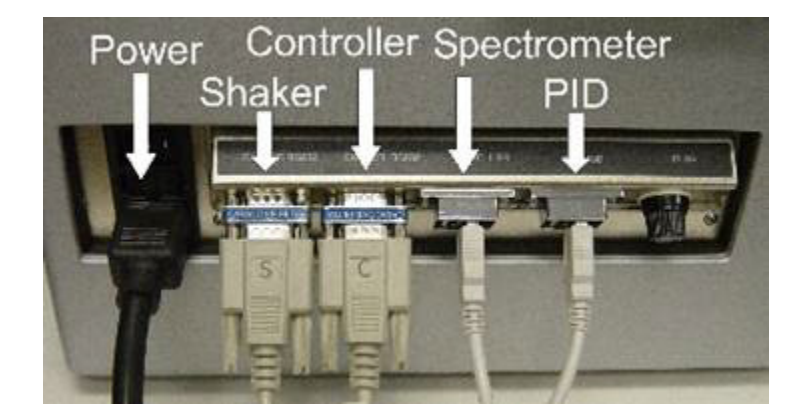

FIGURE 2.2 OCTET QK INSTRUMENT BACK PANEL, COMMUNICATION CABLE CONNECTIONS

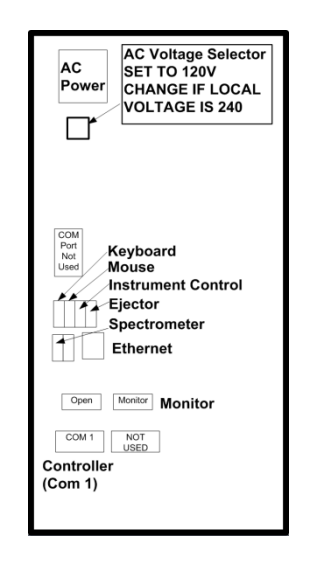

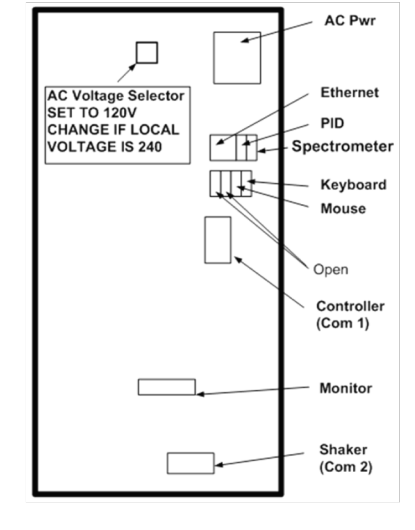

FIGURE 2.3 OCTET QK<sup>e</sup> WORKSTATION CONNECTIONS

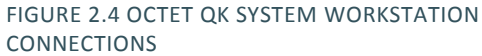

## 2.8. COMMUNICATION VERIFICATION

- 1.1. Turn on the power strip.
- 1.2. Turn on the workstation.
- 1.3. Allow it to finish starting up before proceeding.
- 1.4. Turn on the Octet instrument.
- 1.5. Confirm that the green LED on the front panel comes on.
- 1.6. Wait for 1 minute to allow the USB devices to be recognized by the workstation.

The initialization process can take about one minute to complete. Please wait until NOTICE completion to proceed to next step.

1.7. Start the Octet Data Acquisition software by double-clicking the acquisition software icon, or select data acquisition from the **Fortebio** folder in the start menu.

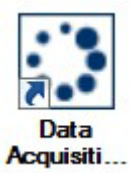

1.8. The Octet instrument proceeds through the initialization routine. When initialization is successful, the Instrument Status Window (Figure 2.5) displays the message "Ready". Record any corrective actions under **Comments** at the end of this section.

| a instrume | it status              |  |
|------------|------------------------|--|
| 0 17:14:19 | Waiting to initialize  |  |
| 17:14:20   | Initializing           |  |
| 17:14:24   | Instrument initialized |  |
| 17:14:24   | Ready                  |  |
|            |                        |  |
|            |                        |  |
|            |                        |  |
|            |                        |  |
|            |                        |  |
|            |                        |  |
|            |                        |  |
|            |                        |  |
|            |                        |  |
|            |                        |  |

FIGURE 2.5. INSTRUMENT STATUS WINDOW IN OCTET DATA ACQUISITION SOFTWARE.

## 2.9. SOFTWARE VERIFICATION

- 1.1. In the Octet data acquisition software, select *Help > About ForteBio Data Acquisition...* on the menu bar.
- 1.2. In the pop-up screen that appears, find and record the software version number in Table 2.6. To do this, write down the numbers that follow the words "Version:" as shown in Figure 2.6.

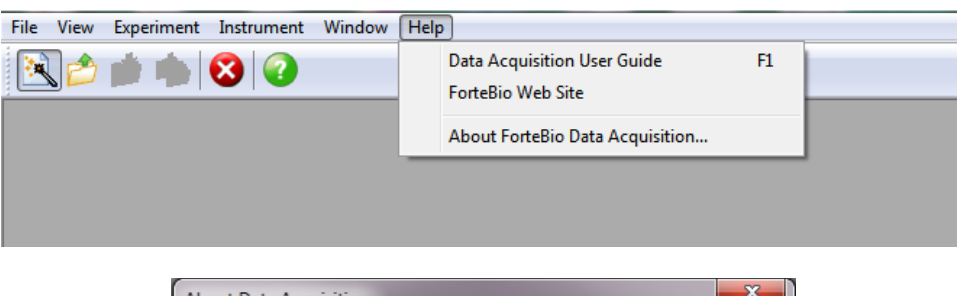

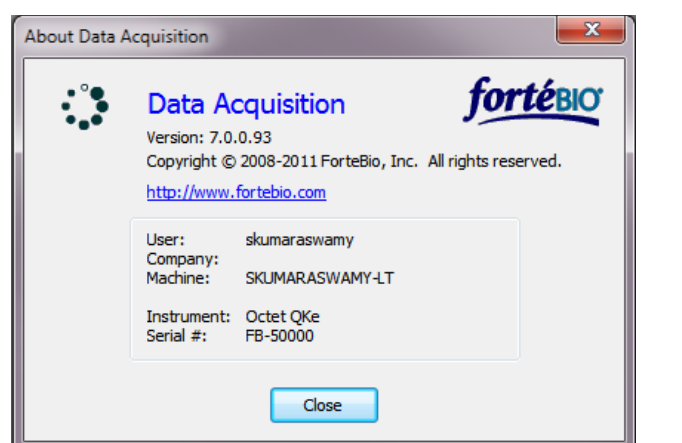

FIGURE 2.6. FIND OCTET DATA ACQUISITION VERSION NUMBERS ON YOUR OCTET SYSTEM AND RECORD THEM IN TABLE 2.6.

#### TABLE 2.6 SOFTWARE VERIFICATION INFORMATION

| ITEM                          | VERSION NUMBER |
|-------------------------------|----------------|
| OCTET SYSTEM DATA ACQUISITION |                |
| OCTET SYSTEM DATA ANALYSIS    |                |

1.3. Open Octet data analysis software by double-clicking the Octet data analysis icon on your desktop, or by selecting data analysis from the **Fortebio** folder in the start menu.

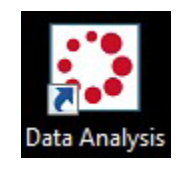

- 1.4. In data analysis software, select *Help> About Fortebio data analysis* on the menu bar.
- 1.5. In the pop-up screen that appears, find and record the software version number in Table 2.6. To do this, write down the numbers that follow the words "Version:" as shown in Figure 2.7.

| File   Help     ① Da   Data Analysis User Guide     □-@   ForteBio Web Site | AboutBox<br>FortéBO<br>Data Analysis Software<br>Version: 7.0.0.35<br>Copyright © 2007-2010 ForteBio.Inc. All rights<br>reserved. |
|-----------------------------------------------------------------------------|----------------------------------------------------------------------------------------------------|
| About ForteBio Data Analysis                                                | Close                                                                                                    |

FIGURE 2.7. FIND OCTET DATA ANALYSIS SOFTWARE VERSION NUMBERS ON YOUR OCTET SYSTEM AND RECORD THEM IN TABLE 2.6.

## 2.10. INSTRUMENT LOG

- 1.1. Locate the Instrument Status Window in Octet data acquisition software (Figure 2.5).
- 1.2. If the window is not open, go to the menu bar and click on **Instrument Status** under the **View** option.
- 1.3. Click on the Save to File button to save the log file.
- 1.4. Open the saved file in Notepad.
- 1.5. Print, sign and date the instrument log.
- 1.6. Attach the log to the Octet IQOQ User manual.

# 2.11. COMMENTS (PAGE INTENTIONALLY LEFT BLANK)

## 2.12. INSTALLATION QUALIFICATION SIGN OFF

All steps required for the Octet system Installation Qualification have been completed, documented and reviewed. All discrepancies noted during Installation Qualification have been satisfactorily resolved. The installation of the Octet system is hereby considered qualified.

#### AUTHORIZED FORTEBIO REPRESENTATIVE

| SIGNATURE: |  |  |
|------------|--|--|
| NAME:      |  |  |
| DATE:      |  |  |

#### AUTHORIZED CUSTOMER REPRESENTATIVE

| SIGNATURE: |  |
|------------|--|
| NAME:      |  |
| DATE:      |  |

#### AUTHORIZED CUSTOMER REPRESENTATIVE

| SIGNATURE: |  |
|------------|--|
| NAME:      |  |
| DATE:      |  |

## SECTION 3: OPERATION QUALIFICATION OF THE OCTET QK<sup>e</sup> AND OCTET QK SYSTEMS

#### 3.1. PURPOSE

The purpose of the operation qualification protocol is to verify that:

- The Octet system is fully functional after installation. Functionality is tested for use of the system in quantitation and kinetics analyses.
- Consistent and reproducible results are obtained within product specifications.

## 3.2. METHOD

The Operation Qualification (OQ) of the Octet QK<sup>e</sup> and Octet QK systems is performed in two stages.

- Quantitation Qualification (QQ)
- Kinetics Qualification (KQ)

# IT IS RECOMMENDED THAT THE QUANTITATION QUALIFICATION BE PERFORMED FIRST FOLLOWED BY THE KINETICS QUALIFICATION.

### 3.3. MATERIALS REQUIRED FOR OPERATION QUALIFICATION

All reagents, biosensors and microplates required for the qualification are provided in the Octet QK<sup>e</sup> and Octet QK Validation and Testing kit. Use one bottle of each buffer reagent in the list below to start the qualification tests. Keep the remaining bottles refrigerated until needed.

- IQOQ Compact disk (IQOQ CD)
- Octet QK<sup>e</sup> and Octet QK systems IQOQ User Manual
- Protein A biosensors 1 tray of 96 biosensors
- Streptavidin biosensors 1 tray of 96 biosensors
- IgG Calibrators set extended range
- Biotin-Protein A 1 bottle of 250 µg/mL
- Sample Diluent 2 bottles
- 10X Kinetics Buffer 2 bottles
- Regeneration Buffer 1 bottle
- PBS, pH 7.4 2 bottles
- 96-well, black, flat-bottom, polypropylene (Greiner Bio-one, #665209) microplates 8 microplates

The following materials are required for the Operation Qualification, but are not provided in the Octet QK<sup>e</sup> and Octet QK Validation and Testing kit. These materials should be provided by the customer.

- Micropipettors, various standard volumes
- Pipette tips, various standard sizes
- Sharps waste container

## 3.4. QUANTITATION QUALIFICATION

Quantitation qualification is performed using the BASIC QUANTITATION WITH REGENERATION METHOD in Octet data acquisition software which evaluates the Octet system in the assay of human IgG samples with the aid of Fortebio's Protein A biosensors. The person performing the qualification tests is strongly advised to follow the procedures described in this document for the qualification.

# NOTICE

The Octet system must be powered on with the door closed for at least 1 hour before starting this test. Operation Qualification assays require ambient temperature  $\leq 26^{\circ}$ C in order to maintain default assay temperature of 30°C.

## 3.4.1. OVERVIEW OF THE METHOD

- The IgG calibrators (human IgG samples at various concentrations) are assayed in a 96-well microplate to construct a standard curve.
- Three of the calibrator solutions (10, 100 and 500 µg/mL concentrations) are set up as "unknown" samples to interpolate concentration values from the standard curve in Octet data analysis software.
- Regeneration and neutralization are performed to re-use the Protein A biosensors between each measurement cycle.
- Data analysis is performed to measure the %CV values of the 8 replicates measured for each of the "unknown" samples. A criterion of %CV ≤ 10 is employed to evaluate PASS or FAIL of the Octet QK<sup>e</sup> and Octet QK systems for quantitation qualification.

#### NOTICE

The Quantitation Qualification should be performed only with reagents, biosensors and microplates provided with the Octet QKe and Octet QK Validation and Testing kit.

## 3.4.2. DATA ACQUISITION (EXPERIMENT SET UP AND RUN) PROTOCOL

1. Set up experiment in Octet data acquisition software.

| NOTICE                                               | Use the method files provided in the CD for proper execution of the qualification protocol. If you are unable to access the files from the Octet QKe and Octet QK IQOQ CD, contact ForteBio Technical Support by emailing to support@fortebio.com or by calling 1-888-OCTET-75. |
|------------------------------------------------------|----------------------------------------------------------------------------------------------------|
|                                                      |                                                                                                    |
| 1.1. Confirm tha                                     | t the instrument has been on for at least one hour.                                                                                                    |
| 1.2. Load the IQ                                     | OQ CD on the computer controlling the Octet system.                                                                                                    |
| 1.3. Click on File<br>Method File                    | <b>e</b> in the menu options in Octet data acquisition software and choose <b>Open</b>                                                                                                    |
| 1.4. If you are<br><b>QKe_Quant</b><br>appropriate   | running Octet Data acquisition software v7.X, locate the <b>IQOQ_Octet</b><br>itation_v7.fmf or IQOQ_Octet_QK_Quantitation_v7.fmf method file, as<br>for the system being qualified.                                                                                            |
| 1.4.1. On the                                        | IQOQ CD, go to SOFTWARE V7 folder.                                                                                                    |
| 1.4.2. Go to t                                       | the QUALIFICATION METHOD FILES folder.                                                                                                    |
| 1.4.3. Click<br><b>QK_Q</b> U                        | on the <b>IQOQ_Octet QKe_Quantitation_v7.fmf</b> file or the <b>IQOQ_Octet</b><br>antitation_v7.fmf file, as appropriate for the system being qualified.                                                                                                    |
| 1.5. If you are r<br><b>QKe_Quant</b><br>appropriate | running Octet data acquisition software v6.X or v4.X, locate the <b>IQOQ_Octet</b><br>itation_v4-6.fmf or the IQOQ_Octet QK_Quantitation_v4-6.fmf method file, as<br>for the system being qualified.                                                                            |
| 1.5.1. On the                                        | e IQOQ CD, go to SOFTWARE V6 folder.                                                                                                    |
| 1.5.2. Go to t                                       | the QUALIFICATION METHOD FILES folder.                                                                                                    |
| 1.5.3. Click (<br><b>QK_Q</b> L                      | on the IQOQ_Octet QKe_Quantitation_v4-6.fmf file or the IQOQ_Octet<br>Iantitation_v4-6.fmf file, as appropriate for the system being qualified.                                                                                                    |
|                                                      |                                                                                                    |

1.6. Click the **Open** button to load the method file. See **Section 2: Installation Qualification of the Octet QK<sup>e</sup> and Octet QK System, Sub-section 2.9 Communications Verification** to learn how to open Octet data acquisition software window.

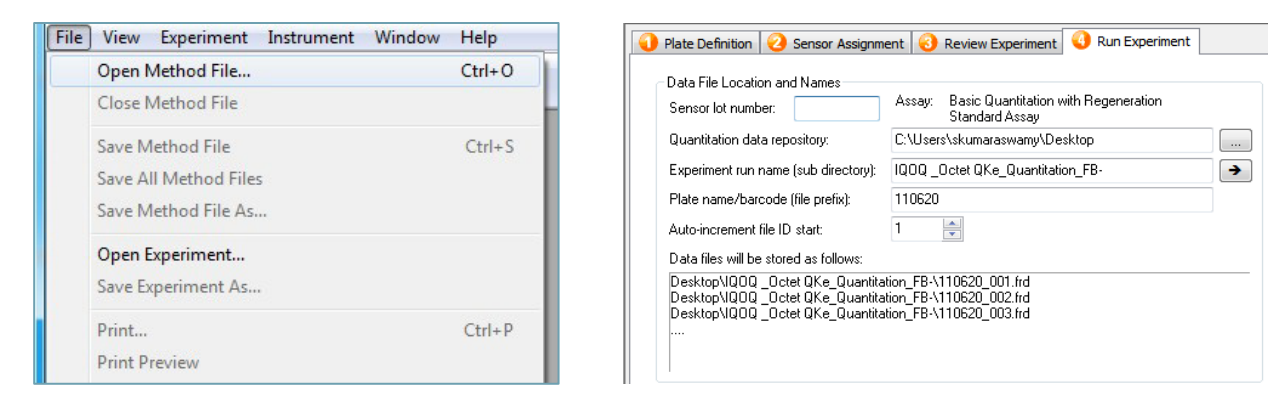

FIGURE 3.1. OCTET DATA ACQUISITION SOFTWARE ACTIONS TO SET UP QUANTITATION QUALIFICATION EXPERIMENT. NOTE: FIGURE SHOWS OCTET DATA ACQUISITION SOFTWARE V6.X. SENSOR LOT NUMBER INPUT IS DONE IN THE SENSOR ASSIGNMENT TAB IN OCTET DATA ACQUISITION SOFTWARE V7.X.

1.7. If you are running Octet Data Acquisition software v7.X, to enter Sensor lot number information:

1.7.1. Click on Tab 2, Sensor Assignment.

- 1.7.2. In the table, enter the lot number under the **Lot Number** column. The lot number of the Protein A biosensors used in the experiment can be found on the biosensor tray pouch label.
- *1.8.* If you are running Octet Data Acquisition software v6.X or v4.X, to enter Sensor lot number information:

1.8.1. Click on Tab 4, Run Experiment.

- 1.8.2. In the **Sensor lot number:** field, enter the lot number (Figure 3.1). The lot number of the Protein A biosensors used in the experiment can be found on the biosensor tray pouch label.
- 1.9. In the **Quantitation data repository:** field, enter the directory location where you prefer to save the qualification data files. It is recommended that the repository be located on a local drive.

#### 2. Prepare biosensor tray.

2.1. Prepare a pre-wet microplate by adding 200  $\mu$ L of Sample Diluent per well to all wells in column 1 of a 96-well microplate.

- 2.2. Remove the clear lid of the Protein A biosensor tray.
- 2.3. Lift the green biosensor rack carefully out of the blue biosensor tray holder avoiding touching of the biosensor tips on any solid surface.
- 2.4. Place the pre-wet plate inside the blue biosensor tray holder.
- 2.5. Carefully lower the green biosensor rack on top of the pre-wet microplate in the biosensor tray holder to begin hydrating the biosensors in column 1.
- 2.6. Load the entire ensemble, including the blue biosensor tray holder on to the biosensor tray location in the Octet system (Fig 3.2).

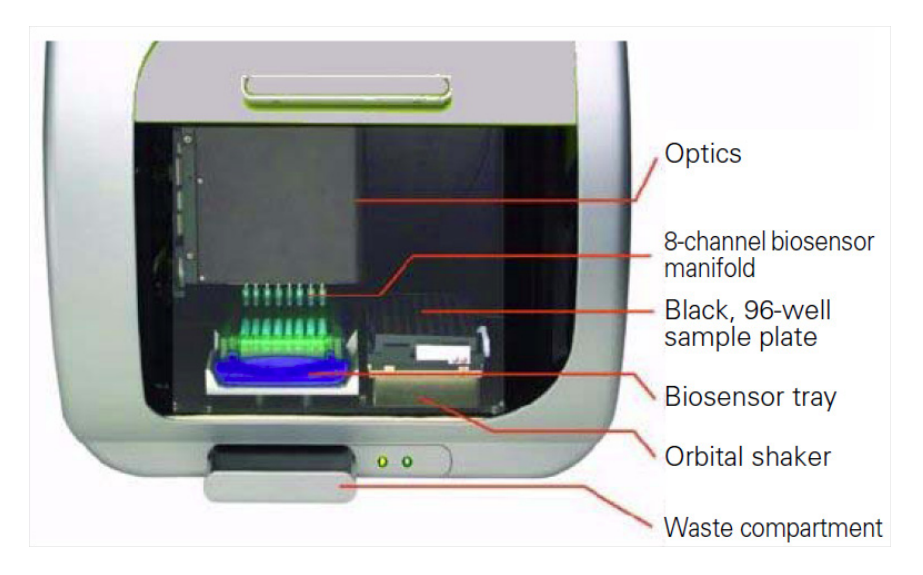

FIGURE 3.2. OCTET QK<sup>e</sup> AND OCTET QK SYSTEMS, DOOR OPEN.

#### 3. Prepare sample microplate.

- 3.1. Shake or vortex the tubes containing the IgG calibrator set to ensure sufficient mixing.
- 3.2. Pipet 200 μL of the calibrator solutions to a 96-well microplate. Use Table 3.1 or sample plate table in **Tab 1, Plate Definition** of method file in Octet data acquisition software to determine sample locations.
- 3.3. Pipet 200 µL of Regeneration Buffer to wells marked "R".
- 3.4. Pipet 200 μL of Sample Diluent to wells marked "N". Sample Diluent acts as the pH neutralization buffer.

TABLE 3.1 SAMPLE MICROPLATE MAP, IgG CALIBRATOR SOLUTIONS ( $\mu$ g/mL) FOR QUANTITATION QUALIFICATION.

|   | 1   | 2   | 3  | 4   | 5   | 6 | 7 | 8 | 9 | 10 | 11 | 12 |
|---|-----|-----|----|-----|-----|---|---|---|---|----|----|----|
| Α | 1   | 700 | 10 | 100 | 500 |   |   |   |   |    | R  | Ν  |
| В | 3   | 500 | 10 | 100 | 500 |   |   |   |   |    | R  | Ν  |
| С | 10  | 300 | 10 | 100 | 500 |   |   |   |   |    | R  | Ν  |
| D | 30  | 100 | 10 | 100 | 500 |   |   |   |   |    | R  | Ν  |
| E | 100 | 30  | 10 | 100 | 500 |   |   |   |   |    | R  | Ν  |
| F | 300 | 10  | 10 | 100 | 500 |   |   |   |   |    | R  | Ν  |
| G | 500 | 3   | 10 | 100 | 500 |   |   |   |   |    | R  | Ν  |
| Н | 700 | 1   | 10 | 100 | 500 |   |   |   |   |    | R  | Ν  |

- *3.5. Remove any bubbles that may be present in the microplate.*
- 3.6. Load the sample plate in the sample plate location on the plate stage of the Octet system (Figure 3.2).

4. Start the experiment.

- 4.1. Ensure at least 10 minutes of hydration of the biosensors in the pre-wet microplate before starting the experiment.
- 4.2. Go to Tab 4, **Run Experiment** in Octet data acquisition software.
- 4.3. Press the **GO** button to start the experiment.
- 4.4. The experiment should be complete in about 30 minutes. After completion, proceed to data analysis.

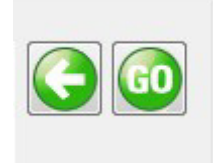

FIGURE 3.3. GO BUTTON IN TAB 4, RUN EXPERIMENT OF OCTET DATA ACQUISITION SOFTWARE.

## 3.4.3. DATA ANALYSIS PROTOCOL

1. Load data into Octet data analysis software.

Note: The quantitation qualification data analysis protocol is different for systems running Octet software v7.X and software v6.X/4.X. Mainly, Octet software v7.X allows replicate groups to be set up so that averages, standard deviations and %CV values are calculated within Octet data analysis software. In Octet software v6.X and v4.X, the statistical parameters are typically calculated by first exporting the data to Microsoft Excel software and using Excel for the calculations.

1.1. To perform data analysis, open Octet data analysis software by double-clicking the analysis software icon or from the **Fortebio** folder in the **Start** menu.

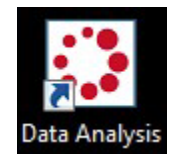

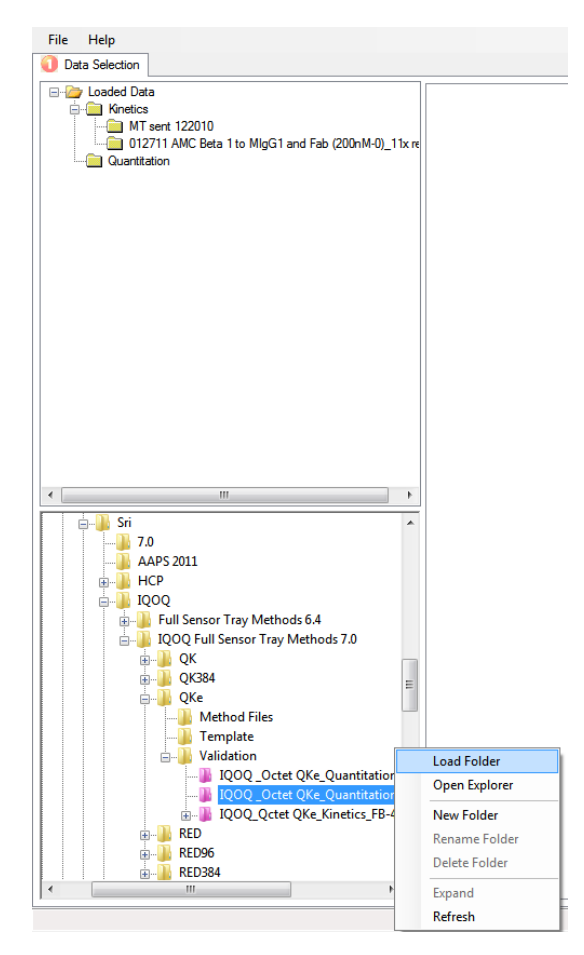

FIGURE 3.4. LOADING A FOLDER IN OCTET DATA ANALYSIS SOFTWARE.

- 1.1. In **Tab 1**, **Data Selection**, lower left-hand side window, select the experiment folder created from the quantitation qualification experiment (Figure 3.4).
- 1.2. Right-click the selection and choose **Load Folder** option. This action will populate the folder in the top left-hand side window under the **Quantitation** folder.
- 1.3. Click on the folder name in the **Loaded Data** window. This action loads the experimental data into the data analysis software.

| Standard Curve Equation - |           |      |
|---------------------------|-----------|------|
|                           |           |      |
| inear Point to Point      |           |      |
| Load Standards Sa         | ave Stand | ards |
| Use standards from loa    | aded file |      |
| Calibrate within plate    |           |      |
| Processing Parameters     |           |      |
| Binding Rate Equation:    |           |      |
| Initial Slope             |           |      |
| Read Time:                | 120.00    | secs |
| Zero Conc. Threshold:     | 0.0001    | BR   |
| Low Conc. Threshold:      | 0.003     | BR   |

FIGURE 3.5. DATA PROCESSING IN OCTET DATA ANALYSIS SOFTWARE.

- 2. Process data in Octet data analysis software. If using Octet data analysis software v7.X:
  - 2.1. Click on the **Results** tab (Figure 3.5).
  - 2.2. Click on **Calculate Binding Rate!** This action outputs calculated results for the experiment.
  - 2.3. Scroll the results table (Figure 3.6) to find the Conc. Avg, Conc. CV values calculated by Octet data analysis software for the three unknown samples.

| ₹2     | Information    | Sensor    | Replicat | BR Avg | BR SD  | BRCV | Conc. A | Conc. SD | Conc. CV | * |
|--------|----------------|-----------|----------|--------|--------|------|---------|----------|----------|---|
| .99960 | 10 ug/ml hlgG  | Protein A | 10       | 0.0179 | 8.5127 | 4.8  | 9.39    | 0.4223   | 4.5      |   |
| .99964 | 10 ug/ml hlgG  | Protein A | 10       | 0.0179 | 8.5127 | 4.8  | 9.39    | 0.4223   | 4.5      |   |
| .99880 | 10 ug/ml hlgG  | Protein A | 10       | 0.0179 | 8.5127 | 4.8  | 9.39    | 0.4223   | 4.5      | Ξ |
| .99972 | 10 ug/ml hlgG  | Protein A | 10       | 0.0179 | 8.5127 | 4.8  | 9.39    | 0.4223   | 4.5      |   |
| .99909 | 10 ug/ml hlgG  | Protein A | 10       | 0.0179 | 8.5127 | 4.8  | 9.39    | 0.4223   | 4.5      |   |
| .99959 | 10 ug/ml hlgG  | Protein A | 10       | 0.0179 | 8.5127 | 4.8  | 9.39    | 0.4223   | 4.5      |   |
| .99956 | 10 ug/ml hlgG  | Protein A | 10       | 0.0179 | 8.5127 | 4.8  | 9.39    | 0.4223   | 4.5      |   |
| .99950 | 10 ug/ml hlgG  | Protein A | 10       | 0.0179 | 8.5127 | 4.8  | 9.39    | 0.4223   | 4.5      |   |
| .99917 | 100 ug/ml hlgG | Protein A | 100      | 0.194  | 0.0071 | 3.7  | 96.8    | 3.87     | 4        |   |
| .99931 | 100 ug/ml hlgG | Protein A | 100      | 0.194  | 0.0071 | 3.7  | 96.8    | 3.87     | 4        |   |
| .99880 | 100 ug/ml hlgG | Protein A | 100      | 0.194  | 0.0071 | 3.7  | 96.8    | 3.87     | 4        |   |
| .99956 | 100 ug/ml hlgG | Protein A | 100      | 0.194  | 0.0071 | 3.7  | 96.8    | 3.87     | 4        |   |
| .99925 | 100 ug/ml hlgG | Protein A | 100      | 0.194  | 0.0071 | 3.7  | 96.8    | 3.87     | 4        |   |
| .99974 | 100 ug/ml hlgG | Protein A | 100      | 0.194  | 0.0071 | 3.7  | 96.8    | 3.87     | 4        |   |
| .99971 | 100 ug/ml hlgG | Protein A | 100      | 0.194  | 0.0071 | 3.7  | 96.8    | 3.87     | 4        |   |
| .99959 | 100 ug/ml hlgG | Protein A | 100      | 0.194  | 0.0071 | 3.7  | 96.8    | 3.87     | 4        | - |
| 4      |                |           |          |        |        | 1    |         | 1        | •        |   |

FIGURE 3.6. RESULTS TABLE IN DATA ANALYSIS SOFTWARE V7.X.

- 3. Process data in Octet data analysis software. If using Octet data analysis software v6.X or v4.X:
  - 3.1. Click on the **Results** tab.
  - 3.2. Click on **Calculate Binding Rate!** This action outputs calculated results for the experiment.
  - 3.3. Click on **Save Report** button to export data (Figure 3.5).
  - 3.4. In the pop-up window, click on **Save** button. This action saves the report as **ExcelReport.xls** file in the experiment folder and opens the report in Microsoft Excel.
  - 3.5. Go to the ExcelReport.xls file in the Microsoft Excel software window on your monitor. Click on the tab that begins with the name: **IQOQ Octet QKe Quan** or **IQOQ Octet QK Quan**, as appropriate for the system being qualified.

|    |              |          |             | 1-1         | / |  |
|----|--------------|----------|-------------|-------------|---|--|
| -  | M Ini File 🖌 | IQOQ _Oc | tet QKe_Qua | an 🖌 Sheet3 |   |  |
| du | Scroll Lock  | 9        |             |             |   |  |
| uy | Scron Lock   |          |             |             |   |  |

FIGURE 3.7. CLICK ON IQOQ\_OCTET QKe\_QUAN TAB IN EXCEL SOFTWARE.

3.6. Scroll down to the tabular data section adjacent to the plate map and highlight all of the data below the column headers.

| A B        | С              | D             | E                               | F                   | G H           |   | 1    | J      | К      | L           | М        | N                  | 0         | Р          | Q            | R          | S           | т        | U           | V         | V        |
|------------|----------------|---------------|---------------------------------|---------------------|---------------|---|------|--------|--------|-------------|----------|--------------------|-----------|------------|--------------|------------|-------------|----------|-------------|-----------|----------|
| 36         |                |               |                                 |                     |               |   |      |        |        |             |          |                    |           |            |              |            |             |          |             |           |          |
| 37 2       | 3 4            | 5 6           | 7 8                             | 9 10                | 11 12         |   |      |        |        |             |          |                    |           |            |              |            |             |          |             |           |          |
| 38 700     | )()()          |               |                                 |                     |               | P | late | Sensor | Sample | Sample ID   | Group    | <b>Binding Rat</b> | Known Cor | Well Conc. | Dilution Fac | Calc Conc. | Residual (% | r2 (COD) | Well Info   | Lot Numbe | er       |
| 39         | 5 Ă À          |               | ăă                              | ăă                  |               |   | 1    | A1     | A3     | 10 ug/ml hl | Unknown  | 0.03117            |           | 10.8       |              |            |             | 0.9998   | 10 ug/mi hi | gG        |          |
| 40 500     |                |               | $\mathbf{O}\mathbf{O}$          | $\bigcirc \bigcirc$ |               |   | 1    | B1     | B3     | 10 ug/ml hl | Unknown  | 0.03127            |           | 10.8       |              |            |             | 0.99954  | 10 ug/mi hi | gG        |          |
| 41         |                |               |                                 |                     |               |   | 1    | C1     | C3     | 10 ug/ml hl | Unknown  | 0.02987            |           | 10.4       |              |            |             | 0.99969  | 10 ug/mi hi | gG        |          |
| 42 🥶 🤇     |                |               | $\mathcal{O}\mathcal{O}$        |                     |               |   | 1    | D1     | D3     | 10 ug/ml hl | Unknown  | 0.03075            |           | 10.7       |              |            |             | 0.99981  | 10 ug/mi hi | gG        |          |
| 43         |                |               |                                 |                     |               |   | 1    | E1     | E3     | 10 ug/ml hl | Unknown  | 0.03093            |           | 10.7       |              |            |             | 0.99981  | 10 ug/ml hl | gG        |          |
| 44         |                |               |                                 |                     |               |   | 1    | F1     | F3     | 10 ug/ml hl | Unknown  | 0.03043            |           | 10.6       |              |            |             | 0.99972  | 10 ug/ml hl | gG        |          |
| 45 30      |                |               |                                 |                     |               |   | 1    | G1     | G3     | 10 ug/ml hl | Unknown  | 0.03072            |           | 10.7       |              |            |             | 0.99961  | 10 ug/mi hi | gG        |          |
| 46         |                |               |                                 |                     |               |   | 1    | H1     | H3     | 10 ug/ml hl | Unknown  | 0.02933            |           | 10.3       |              |            |             | 0.99982  | 10 ug/mi hi | gG        |          |
| 47 10      | )()(           |               |                                 |                     |               |   | 1    | A1     | A4     | 100 ug/ml h | Unknown  | 0.32757            |           | 108.7      |              |            |             | 0.99876  | 100 ug/ml h | lgG       |          |
| 48         | $\leq \geq >$  |               |                                 | $\mathbf{X}$        |               |   | 1    | B1     | B4     | 100 ug/ml h | Unknown  | 0.32581            |           | 107.9      |              |            |             | 0.99909  | 100 ug/ml h | lgG       | <u> </u> |
| 49 3 (     | )()()          | )()(          |                                 | $\bigcirc \bigcirc$ |               |   | 1    | C1     | C4     | 100 ug/ml h | Unknown  | 0.31799            |           | 104.4      |              |            |             | 0.99923  | 100 ug/ml h | llgG      |          |
| 50         | ň ŏ č          |               | ăă                              | ăă                  |               |   | 1    | D1     | D4     | 100 ug/ml h | Unknown  | 0.32572            |           | 107.8      |              |            |             | 0.99913  | 100 ug/ml h | llgG      |          |
| 51 1       |                |               | $\mathbf{\mathbf{\mathcal{O}}}$ |                     |               |   | 1    | E1     | E4     | 100 ug/ml h | Unknown  | 0.3252             |           | 107.6      |              |            |             | 0.99924  | 100 ug/ml h | llgG      |          |
| 52         |                |               |                                 |                     |               |   | 1    | F1     | F4     | 100 ug/ml h | Unknown  | 0.33193            |           | 110.6      |              |            |             | 0.99917  | 100 ug/ml h | lgG       |          |
| 53         |                |               |                                 |                     |               |   | 1    | G1     | G4     | 100 ug/ml h | Unknown  | 0.32643            |           | 108.2      |              |            |             | 0.99928  | 100 ug/ml h | lgG       |          |
| 54         |                |               |                                 |                     |               |   | 1    | H1     | H4     | 100 ug/ml h | Unknown  | 0.32158            |           | 106        |              |            |             | 0.99951  | 100 ug/ml h | llgG      |          |
| 55         |                |               |                                 |                     |               |   | 1    | A1     | A5     | 500 ug/ml h | Unknown  | 1.02004            |           | 483.7      |              |            |             | 0.997    | 500 ug/ml h | llgG      |          |
| 56         |                |               |                                 |                     |               |   | 1    | B1     | B5     | 500 ug/ml h | Unknown  | 1.04904            |           | 505.3      |              |            |             | 0.99752  | 500 ug/ml h | llgG      |          |
| 57 : Info  |                | Standard C    | Curve Equation                  | on                  |               |   | 1    | C1     | C5     | 500 ug/ml h | Unknown  | 1.03631            |           | 494.9      |              |            |             | 0.99782  | 500 ug/ml h | llgG      | -        |
| 58 QUANTI  | TATION         | Linear Poi    | nt to Point                     |                     |               |   | 1    | D1     | D5     | 500 ug/ml h | Unknown  | 1.06736            |           | 523.7      |              |            |             | 0.99827  | 500 ug/ml h | llgG      | -        |
| 59 QPROA   | PLUS           |               |                                 |                     |               |   | 1    | E1     | E5     | 500 ug/ml h | Unknown  | 1.08093            |           | 537.4      |              |            |             | 0.99887  | 500 ug/ml h | llgG      | -        |
| 60 IQOQ_0  | Octet QKe_Qua  | ntitation_FB- | 40316                           |                     |               |   | 1    | F1     | F5     | 500 ug/ml h | Unknown  | 1.10885            |           | 565.5      |              |            |             | 0.99884  | 500 ug/ml h | llgG      | -        |
| 61 tion    |                |               |                                 |                     |               |   | 1    | G1     | G5     | 500 ug/ml h | Unknown  | 1.09516            |           | 551.7      |              |            |             | 0.99928  | 500 ug/ml h | llgG      |          |
| 62 2011-01 | -20T17:46:14   |               |                                 |                     |               |   | 1    | H1     | H5     | 500 ug/ml h | Unknown  | 1.10847            |           | 565.1      |              |            |             | 0.99883  | 500 ug/ml h | llgG      |          |
| 63         | 30             |               |                                 |                     |               |   | 1    | A1     | A1     | hlgG        | Standard | 0.00293            | 1         | 1.03       |              |            | 3.27        | 0.99067  | higG        |           |          |
| 64 5A110D  | 67-CB81-42A9-  | 98C5-555F959  | 982AFD                          |                     |               |   | 1    | 81     | 81     | higG        | Standard | 0.00846            | 3         | 3.01       |              |            | 0.2         | 0.9994   | higG        |           |          |
| 05 Labuse  | r              |               |                                 |                     |               |   | 1    | C1     | C1     | hígG        | Standard | 0.02839            | 10        | 10         |              |            | 0.01        | 0.99978  | higG        |           | -        |
| 66 µg/ml   |                |               |                                 |                     |               | _ | 1    | D1     | D1     | hlgG        | Standard | 0.09845            | 30        | 30         |              |            | -0.12       | 0.99935  | hlgG        |           |          |
|            | Ini File _ IQO | Q_Octet (     | QKe_Quan                        | Sheet3 🖌            | ′ <b>*</b> ]/ |   | 1    | F1     | F1     | hlaG        | Standard | 0.3055             | < 100     | 99.1       |              |            | -0.93       | 0.99929  | hlaG        |           | <b>'</b> |

FIGURE 3.8. SELECT ALL DATA BENEATH THE COLUMN HEADERS.

3.7. Click on the **Copy** button to copy the selected data.

3.8. Open the IQOQ\_Octet QKe\_QK\_Excel Calculations\_v4-6.xlsx file from the Octet IQOQ CD.

*3.9.* Go to the tab named **Paste Quantitation data here**.

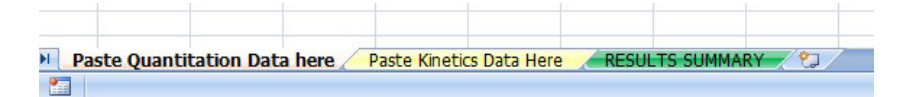

FIGURE 3.9. WORKSHEET TABS IN IQOQ\_OCTET QKe\_QK\_EXCEL CALCULATIONS\_V4-6.XLSX FILE.

| 3.10. Paste the copied data into the tab starting | ng at | arting at Co | ell A5. |
|---------------------------------------------------|-------|--------------|---------|
|---------------------------------------------------|-------|--------------|---------|

|   | A           | В           | С          | D           | E           | F                  | G          | Н          | 1                   | J          | K           | L        | M                     |
|---|-------------|-------------|------------|-------------|-------------|--------------------|------------|------------|---------------------|------------|-------------|----------|-----------------------|
| 1 | Copy all d  | lata from e | excel repo | rt table an | d paste be  | olow the b         | lue bar -> | Go to Res  | ult Summa           | агу        |             |          |                       |
| 2 | Verify that | t unknowr   | data gets  | transferre  | d correctly | y to the Re        | sult Summ  | ary page   |                     |            |             |          |                       |
| 3 |             |             |            |             |             |                    |            |            |                     |            |             |          | and the second second |
| 4 | Plate       | Sensor      | Sample     | Sample ID   | Group       | <b>Binding Rat</b> | Known Con  | Well Conc. | <b>Dilution Fac</b> | Calc Conc. | Residual (% | r2 (COD) | Well Info             |
| 5 |             |             |            |             |             |                    |            |            |                     |            |             |          |                       |
| 6 |             |             |            |             |             |                    |            |            |                     |            |             |          |                       |
| 7 |             |             |            |             |             |                    |            |            |                     |            |             |          |                       |

FIGURE 3.10. PASTE THE COPIED DATA BELOW THE COLUMN HEADERS STARTING IN CELL A5.

- 3.11. Go to the tab named **RESULTS SUMMARY** in the **IQOQ\_Octet QKe\_QK\_Excel** Calculations\_v4-6.xlsx file.
- 3.12. In the table titled **Octet QK/QKe Quantitation Qualification Summary**, calculated averages and %CV for the three "unknown' sample concentrations used in the quantitation qualification experiment are shown. An indication of **Pass** or **Fail** also shows in the table.
- 3.13. Save the IQOQ\_Octet QKe\_QK\_Excel Calculations\_v4-6.xlsx file to the local drive.
- 3.14. Print all data in the Ini file and IQOQ Octet QKe Quan or IQOQ Octet QK Quan tab of the ExcelReport.xlsx file, as appropriate for the system being qualified.
- *3.15.* The person performing the qualification test should sign and date the document.
- 3.16. Attach the document to the Octet QKe and Octet QK IQOQ User Manual.
- 4. Evaluate data and record results.
  - 4.1. Record the average and %CV values for the three "unknown" concentrations in Table 3.2 of the Octet QK<sup>e</sup> and Octet QK IQOQ User Manual.
  - 4.2. Write down the **Pass** or **Fail** information for each concentration in Table 3.2 using the criterion of Conc.  $CV \le 10$ . The Octet system passes quantitation qualification only when all three concentrations satisfy this criterion.

**NOTICE** The CONC.CV values at all three concentrations have to satisfy the criterion of  $CONC.CV \le 10$  in order for the Octet system to pass quantitation qualification.

TABLE 3.2. MEASURED IgG CALIBRATOR CONCENTRATIONS IN 96-WELL MICROPLATE. IF CONC. CV VALUES ARE ≤ 10, THE QUANTITATION QUALIFICATION PASSES.

| CONC. (µg/mL) | 1   | 0  | 1   | 00 | 5   | 00 |
|---------------|-----|----|-----|----|-----|----|
| CONC. AVG     |     |    |     |    |     |    |
| CONC. CV      |     |    |     |    |     |    |
| PASS?         | YES | NO | YES | NO | YES | NO |

## 3.4.4. REPEAT QUANTITATION QUALIFICATION

If the Octet system passed quantitation qualification, a repeat test is not needed. Proceed to Kinetics Qualification. In the event of a failed quantitation qualification, consult with a Fortebio Technical Support representative to determine if a repeat test is required. The Octet QK<sup>e</sup> and Octet QK IQOQ Validation and Testing kit contains enough biosensors, reagents and microplates to perform a repeat test.

Do not reuse any reagents from the microplates. Discard the used microplates and reagents, and take fresh microplates from the IQOQ Validation and Testing kit for the repeat test.

NOTICE

Do not reuse any reagents from the microplates. Discard the used microplates and reagents, and take fresh microplates from the IQOQ Validation and Testing kit for the repeat test.

Since the first column of biosensors in the Protein A biosensor tray are now empty, the second column of biosensors should be used in the repeat test. Follow the protocol described in Section 3.4.2. Data Acquisition (Experiment Set Up and Run) Protocol, with the exception of replacing Steps 1.4 and 1.5 with the following:

- 1.4. If you are running Octet Data acquisition software v7.X, locate the IQOQ\_Octet QKe\_Quantitation\_Repeat\_v7.fmf or IQOQ\_Octet\_QK\_Quantitation\_Repeat\_v7.fmf method file, as appropriate for the system being qualified.
  - 1.4.1. On the IQOQ CD, go to SOFTWARE V7 folder.
  - *1.4.2.* Go to the **QUALIFICATION METHOD FILES** folder.
  - 1.4.3. Click on the IQOQ\_Octet QKe\_Quantitation\_Repeat\_v7.fmf file or the IQOQ\_Octet QK\_Quantitation\_Repeat\_v7.fmf file, as appropriate for the system being qualified.
- 1.5. If you are running Octet data acquisition software v6.X or v4.X, locate the IQOQ\_Octet QKe\_Quantitation\_Repeat\_v4-6.fmf or the IQOQ\_Octet QK\_Quantitation\_Repeat\_v4-6.fmf method file, as appropriate for the system being qualified.

1.5.1. On the IQOQ CD, go to SOFTWARE V6 folder.

1.5.2. Go to the **QUALIFICATION METHOD FILES** folder.

1.5.3. Click on the IQOQ\_Octet QKe\_Quantitation\_Repeat\_v4-6.fmf file or the IQOQ\_Octet QK\_Quantitation\_Repeat\_v4-6.fmf file, as appropriate for the system being qualified.

#### and Step 2.1 with the following:

2.1. Prepare a pre-wet microplate by adding 200  $\mu$ L of Sample Diluent per well to all wells in column 2 of a 96-well microplate.

#### and Step 2.5 with the following:

2.5. Carefully lower the green biosensor rack on top of the pre-wet microplate in the biosensor tray holder to begin hydrating the biosensors in column 2.

The steps described in Section 3.4.3. Data Analysis Protocol should be followed to analyze the test data.

Record the results in Table 3.3.

TABLE 3.3 MEASURED IgG CALIBRATOR CONCENTRATIONS IN 96-WELL MICROPLATE. IF CONC. CV VALUES ARE ≤ 10, THE QUANTITATION QUALIFICATION PASSES.

| CONC. (µg/mL) | 10    |   | 10  | 0  | 50  | 0  |
|---------------|-------|---|-----|----|-----|----|
| CONC. AVG     |       |   |     |    |     |    |
| CONC. CV      |       |   |     |    |     |    |
| PASS?         | YES N | 0 | YES | NO | YES | NO |

If the quantitation qualification fails again, contact Fortebio Technical Support. Do not proceed to the Kinetics Qualification unless instructed by a Fortebio technical representative.

## 3.5. KINETICS QUALIFICATION

The Octet QK<sup>e</sup> and Octet QK systems are qualified for use in kinetics assays by performing a baseline signal stability study on 96-well microplates using Fortebio's Streptavidin biosensors loaded with Biotin-Protein A.

**NOTICE** The Octet system must be powered on with the door closed for at least 3 hours before starting this test. Operation Qualification assays require ambient temperature  $\leq 26^{\circ}$ C in order to maintain default assay temperature of  $30^{\circ}$ C.

## 3.5.1. OVERVIEW OF THE METHOD

- 1. A kinetics assay is set up on 96-well microplates.
- 2. Biotin-Protein A is first loaded on Streptavidin biosensors.
- 3. The baseline signal is monitored for stability over 1 hour in the sample microplate.
- 4. Assay data is analyzed for baseline signal drift. A PASS result is obtained when the drift is  $\leq$  0.1 nm/hr.

ΝΟΤΙCΕ

The Kinetics Qualification should be performed only with reagents, biosensors and microplates provided with the Octet  $QK^e$  and Octet QK Validation and Testing kit.

## 3.5.2. DATA ACQUISITION (EXPERIMENT SET UP AND RUN) PROTOCOL

- 1. Set up experiment in Octet software.
  - 1.1. Ensure that the instrument has been turned on for at least 3 hours.
  - 1.2. From the IQOQ Validation and Testing kit, load the Octet QK<sup>e</sup> and Octet QK **IQOQ CD** on the computer controlling the Octet system. If already loaded, proceed to Step 1.3.
  - 1.3. Click on **File** in the menu options in Octet data acquisition software and choose **Open Method File...**.
  - 1.4. If you are running Octet Data Acquisition Software v7.X, locate the IQOQ\_Octet QKe\_QK\_Kinetics\_v7.fmf method file.

1.4.1. On the IQOQ CD, go to SOFTWARE V7 folder.

1.4.2. Go to the **QUALIFICATION METHOD FILES** folder.

1.4.3. Click on the IQOQ\_Octet QKe\_QK\_Kinetics\_v7.fmf file.

- 1.5. If you are running Octet Data Acquisition Software v6.X or v4.X, locate the **IQOQ\_Octet** QKe\_QK\_Kinetics\_v4-6.fmf method file.
  - 1.5.1. On the IQOQ CD, go to SOFTWARE V6 folder.
  - 1.5.2. Go to the **QUALIFICATION METHOD FILES** folder.
  - 1.5.3. Click on the IQOQ\_Octet QKe\_QK\_Kinetics\_v4-6.fmf file.
- 1.6. Click the **Open** button to load the method file.
- 1.7. If you are running Octet Data Acquisition software v7.X, to enter Sensor lot number information:
  - 1.7.1. Click on Tab 3, Sensor Assignment.
  - 1.7.2. In the table, enter the lot number under the **Lot Number** column. The lot number of the Streptavidin biosensors used in the experiment can be found on the biosensor tray pouch label.
- *1.8.* If you are running Octet Data Acquisition software v6.X or v4.X, to enter Sensor lot number information:
  - 1.8.1. Click on Tab 5, Run Experiment.
  - 1.8.2. In the **Sensor lot number:** field, enter the lot number (Figure 3.11). The lot number of the Streptavidin biosensors used in the experiment can be found on the biosensor tray pouch label.
- 1.9. In the **Kinetics data repository:** field, enter the directory location where you prefer to save the qualification data files. It is recommended that the repository be located on a local drive.

|      |                                                                  |          |        | 🗟 🕅 🕅 🕅                                   | ew Experiment Instru                                                                          | ment Window Help                                                                 |       |                       |
|------|------------------------------------------------------------------|----------|--------|-------------------------------------------|-----------------------------------------------------------------------------------------------|----------------------------------------------------------------------------------|-------|-----------------------|
| File | View Experiment Instrument                                       | Window H | lelp   | 2                                         | 👌 🖄 🙆                                                                                         | <b>()</b>                                                                        |       |                       |
|      | Open Method File                                                 | (        | Ctrl+O | Plate De                                  | finition 🔗 Assay Definiti                                                                     | on 🙆 Sensor Assignment 🙆 Review Experiment                                       | 🔁 Run | Experiment            |
|      | Close Method File                                                |          |        | Data Fil                                  | e Location and Names                                                                          |                                                                                  |       | Prior to p            |
|      | Save Method File<br>Save All Method Files<br>Save Method File As | 3        | Ctrl+S | Sensor<br>Kinetics<br>Experim<br>Plate na | lot number:<br>data repository:<br>ent run name (sub directory)<br>ame/barcode (file prefix): | C:\Temp<br>1000 _Octet QK384_Kinetics_FB-<br>110312                              | ····  | Total expe<br>2:09:06 |
|      | Open Experiment<br>Save Experiment As                            |          |        | 2nd Pla<br>Auto-ine<br>Data file          | te name/barcode:<br>prement file ID start:<br>as will be stored as follows:                   | 1 🔺                                                                              |       |                       |
|      | Print<br>Print Preview                                           | (        | Ctrl+P | C:\Tem<br>C:\Tem<br>C:\Tem<br>            | p\lQOQ _Octet QK384_Kin<br>p\lQOQ _Octet QK384_Kin<br>p\lQOQ _Octet QK384_Kin                 | etics_FB-\110312_001.frd<br>etics_FB-\110312_002.frd<br>etics_FB-\110312_003.frd |       |                       |

#### FIGURE 3.11. OCTET DATA ACQUISITION SOFTWARE ACTIONS TO SET UP KINETICS QUALIFICATION EXPERIMENT.

- 2. Prepare biosensor tray.
  - 2.1. Prepare 20 mL of 1X Kinetics Buffer by diluting 2 mL of 10X Kinetics Buffer in 18 mL of PBS.
  - 2.2. Prepare a pre-wet microplate by adding 200  $\mu$ L of 1X Kinetics Buffer per well to all wells in column 1 of a 96-well microplate.
  - 2.3. Remove the clear lid of the Streptavidin biosensor tray.
  - 2.4. Lift the green biosensor rack carefully out of the blue biosensor tray holder.
  - 2.5. Place the pre-wet plate inside the blue biosensor tray holder.
  - 2.6. Carefully lower the green biosensor rack on top of the pre-wet microplate in the biosensor tray holder to begin hydrating the biosensors in column 1.
  - 2.7. Load the entire ensemble, including the blue biosensor tray holder on to the biosensor tray location in the Octet system (Fig 3.2).
- 3. Prepare sample microplate.
  - 3.1. Dilute 100 μL of the Biotin-Protein A solution (250 μg/mL stock solution) into 1.9 mL of 1X Kinetics Buffer to make 2 mL of 12.5 μg/mL solution.
  - 3.2. Pipet 200  $\mu$ L of the 1X Kinetics Buffer into wells in columns 1, and 3 of a 96-well microplate. Use Table 3.4 of this User Guide or the sample plate table in **Tab 1, Plate Definition** of method file in Octet software to determine sample locations. An illustration of Tab 1 is shown in Figure 3.12.
  - 3.3. Pipet 200  $\mu$ L of Biotin- Protein A solution (12.5  $\mu$ g/mL) into wells in column 2.

- *3.4. Remove any bubbles that may be present in the microplate.*
- 3.5. Load the sample plate in the sample plate location on the plate stage of the Octet system (Figure 3.2).

| Plue (6) wels)   2 3 5 7 8 9 10 11   2 3 4 5 7 8 9 10 11   2 3 4 5 6 7 8 9 10 11   2 3 5 6 7 8 9 10 11   2 3 5 6 0 0 0 0   3 5 6 0 0 0 0 0   3 5 6 0 0 0 0 0   3 5 6 0 0 0 0 0   3 6 6 0 0 0 0 0 | Sample Plate Table       Well     Sample ID     Replical       (B)     A11     1x Kinetics-Bulfer     (B)       (B)     B11     1x Kinetics-Bulfer     (B)                   | e Group Type Conc (µg/ml) MW (kD)<br>Buffer  | Molar Conc (nM) Information | Concentration units: ug/ml<br>Molar concentration units: nM |
|----------------------------------------------------------------------------------------------------|----------------------------------------------------------------------------------------------------|----------------------------------------------|-----------------------------|-------------------------------------------------------------|
|                                                                                                    | Well     Sample ID     Replication       Image: Sample ID     1x Kinetics-Buffer     1x Kinetics-Buffer       Image: Sample ID     1x Kinetics-Buffer     1x Kinetics-Buffer | e Group Type Conc (µg/ml) MW (kD)<br>Buffer  | Molar Conc (nM) Information | Molar concentration units: nM                               |
|                                                                                                    | Well     Sample ID     Replication       (6)     A1     1x Kinetics-Buffer     1x Kinetics-Buffer       (6)     B1     1x Kinetics-Buffer     1x Kinetics-Buffer             | te Group Type Conc (µg/ml) MW (kD)<br>Buffer | Molar Conc (nM) Information | Molar concentration units.                                  |
|                                                                                                    | Well     Sample ID     Replical       B     A1     1x Kinetics-Buffer     1x Kinetics-Buffer       B     B1     1x Kinetics-Buffer     1x Kinetics-Buffer                    | te Group Type Conc (µg/ml) MW (kD)<br>Buffer | Molar Conc (nM) Information |                                                             |
|                                                                                                    | B A1 1x Kinetics-Buffer B B1 1x Kinetics-Buffer                                                                                                    | Buller                                       |                             |                                                             |
|                                                                                                    | B BI IX Ninetics-Burrer                                                                                                    | D. #                                         |                             |                                                             |
|                                                                                                    |                                                                                                    | Burrer                                       |                             |                                                             |
|                                                                                                    | B D1 1 Kinetics Buffer                                                                                                    | Putter                                       |                             |                                                             |
|                                                                                                    | F1 1x Kinelics-Buller                                                                                                    | Buffer                                       |                             |                                                             |
|                                                                                                    | E1 1x Kinetics Buffer                                                                                                    | Buffer                                       |                             |                                                             |
|                                                                                                    | G1 1x Kinetics-Buffer                                                                                                    | Buffer                                       |                             |                                                             |
|                                                                                                    | H1 1x Kinetics-Buffer                                                                                                    | Buffer                                       |                             |                                                             |
|                                                                                                    | A2 Biotin-Protein A                                                                                                    | Load                                         |                             |                                                             |
| nassigned Import Export Remove                                                                                                    | B2 Biotin-Protein A                                                                                                    | Load                                         |                             |                                                             |
|                                                                                                    | C2 Biotin-Protein A                                                                                                    | Load                                         |                             |                                                             |
|                                                                                                    | D2 Biotin-Protein A                                                                                                    | Load                                         |                             |                                                             |
|                                                                                                    | L E2 Biotin-Protein A                                                                                                    | Load                                         |                             |                                                             |
|                                                                                                    | F2 Biotin-Protein A                                                                                                    | Load                                         |                             |                                                             |
|                                                                                                    | G2 Biotin-Protein A                                                                                                    | Load                                         |                             |                                                             |
|                                                                                                    | L H2 Biotin-Protein A                                                                                                    | Load                                         |                             |                                                             |
|                                                                                                    | B A3 1x Kinetics-Buffer                                                                                                    | Buffer                                       |                             |                                                             |
|                                                                                                    | B B3 1x Kinetics-Buffer                                                                                                    | Buffer                                       |                             |                                                             |
|                                                                                                    | B C3 1x Kinetics-Buffer                                                                                                    | Buffer                                       |                             |                                                             |
|                                                                                                    | B D3 1x Kinetics-Buffer                                                                                                    | Buffer                                       |                             |                                                             |
|                                                                                                    | B E3 1x Kinetics-Buffer                                                                                                    | Buffer                                       |                             |                                                             |
|                                                                                                    | B F3 1x Kinetics-Buffer                                                                                                    | Buffer                                       |                             |                                                             |
|                                                                                                    | B G3 1x Kinetics-Buffer                                                                                                    | Buffer                                       |                             |                                                             |
|                                                                                                    | B H3 1x Kinetics-Buffer                                                                                                    | Buffer                                       |                             |                                                             |
|                                                                                                    |                                                                                                    |                                              |                             |                                                             |

FIGURE 3.12. TAB 1, PLATE DEFINITION OF OCTET DATA ACQUISITION SOFTWARE SHOWS SAMPLE PLATE AND REAGENT PLATE MAPS.

TABLE 3.4 KINETICS ASSAY SAMPLE PLATE MAP.

|   | 1 | 2 | 3 | 4 | 5 | 6 | 7 | 8 | 9 | 10 | 11 | 12 |
|---|---|---|---|---|---|---|---|---|---|----|----|----|
| Α | В | L | В |   |   |   |   |   |   |    |    |    |
| В | В | L | В |   |   |   |   |   |   |    |    |    |
| С | В | L | В |   |   |   |   |   |   |    |    |    |
| D | В | L | В |   |   |   |   |   |   |    |    |    |
| Ε | В | L | В |   |   |   |   |   |   |    |    |    |
| F | В | L | В |   |   |   |   |   |   |    |    |    |
| G | В | L | В |   |   |   |   |   |   |    |    |    |
| н | В | L | В |   |   |   |   |   |   |    |    |    |

Sample Plate Map; L = Biotin-Protein A, B = 1X Kinetics Buffer

- 4. Start the experiment.
  - 4.1. Ensure at least 10 minutes of hydration of the biosensors in the pre-wet microplate before starting the experiment.
  - 4.2. Go to Tab 5, Run Experiment in Octet data acquisition software.
  - 4.3. Press the **GO** button to start the experiment.
  - 4.4. The experiment should be complete in approximately 1 hr 20 min. After completion of the experiment, proceed to data analysis.

## 3.5.3. DATA ANALYSIS PROTOCOL

- 1. Load data into Octet data analysis software.
  - 1.1. To perform data analysis, open Octet data analysis software by double-clicking the analysis software icon or from the Start menu.

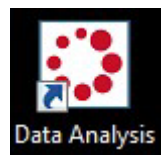

- 1.2. In **Tab 1**, **Data Selection**, lower left-hand window, select the experiment folder created from the kinetics qualification experiment.
- 1.3. Right-click the selection and choose **Load Folder** option (Figure 3.13). This action will populate the folder in the top left-hand side window under the **Kinetics** folder.
- 1.4. Click on the folder name in the **Loaded Data** window. This action loads the experimental data into the data analysis software.

| File Help                                                                                                    |                                                                           |
|----------------------------------------------------------------------------------------------------|---------------------------------------------------------------------------|
| 1 Data Selection 2 Results                                                                                                    |                                                                           |
| Data Selection  Results Loaded Data Knetics Intrology Intrology Introlo | legeneration Test<br>legeneration Test2<br>0001 SA101223 T25i<br>FB-50001 |
|                                                                                                    |                                                                           |
|                                                                                                    |                                                                           |
| < III                                                                                                    | •                                                                         |
| P                                                                                                    | <b>^</b>                                                                  |
| PQ                                                                                                    |                                                                           |
| 1000 Full Sensor Tray Methods 7.0                                                                                                    |                                                                           |
| CK                                                                                                    |                                                                           |
| 0K384                                                                                                    |                                                                           |
| QKe                                                                                                    | -                                                                         |
| Method Files                                                                                                    | =                                                                         |
|                                                                                                    |                                                                           |
| 🗄 📲 Validation                                                                                                    |                                                                           |
| IQOQ _Octet QKe_Quantitation_FB-4                                                                                                    | 0327 ProA11021                                                            |
| IQOQ _Octet QKe_Quantitation_FB-A                                                                                                    | Athena Beta2                                                              |
| ig                                                                                                    | Load Folder                                                               |
| BED96                                                                                                    | Open Explorer                                                             |
| 1 RED384                                                                                                    | New Folder                                                                |
| cellaneous                                                                                                    | Rename Folder                                                             |
| es Meeting April 2011                                                                                                    | Delete Folder                                                             |
| ne 2011 Octet Publications                                                                                                    | Deleteroluer                                                              |
|                                                                                                    |                                                                           |
| •                                                                                                    | Expand                                                                    |

FIGURE 3.13. LOADING THE KINETICS QUALIFICATION DATA FOLDER IN OCTET DATA ANALYSIS SOFTWARE.

- 2. Process data in Octet data analysis software.
  - 2.1. Click on the **Processing** tab.
  - 2.2. Click on Save Raw Data (Figure 3.14).
  - 2.3. In the pop-up window, choose the folder to save raw data in to.
  - 2.4. Press OK. This action saves the raw data in a file called **RawData.xls**.

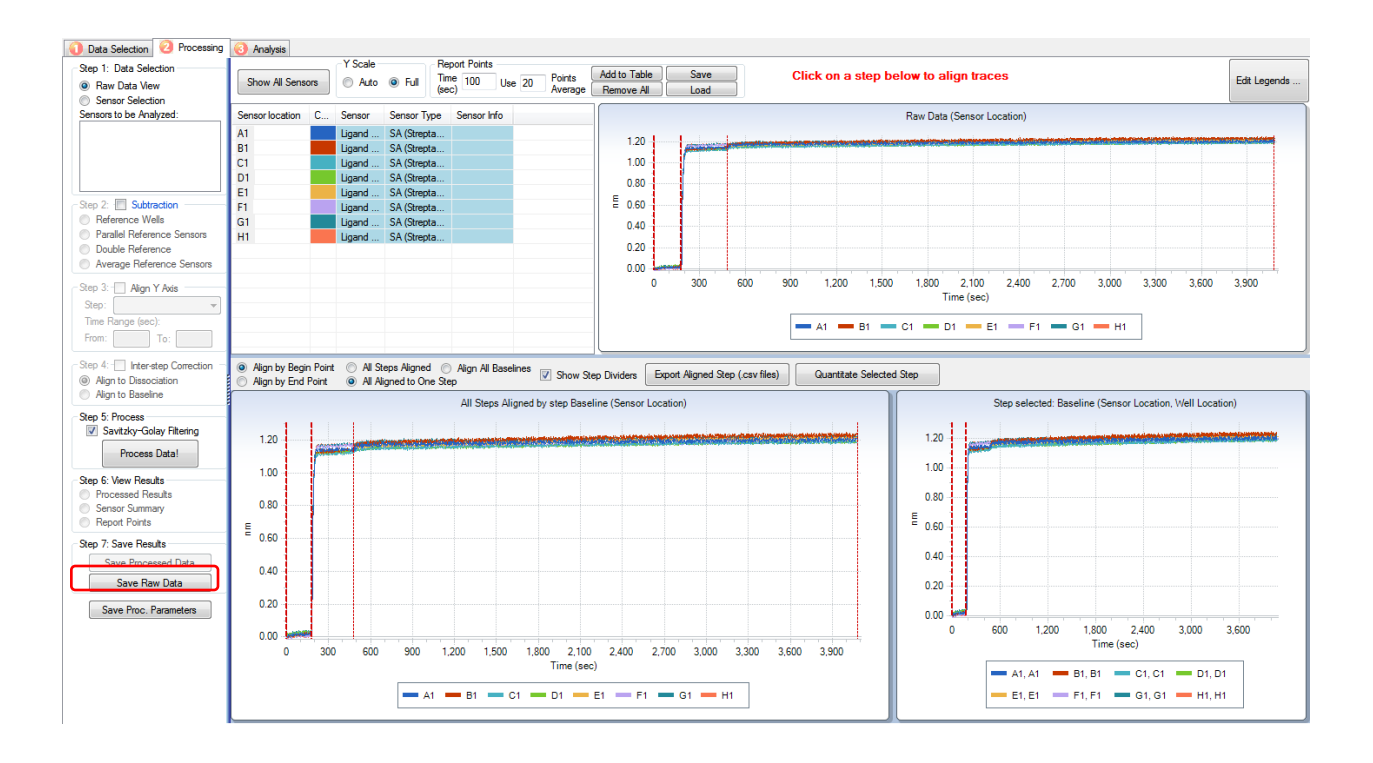

FIGURE 3.14. PROCESSING TAB OF OCTET DATA ANALYSIS SOFTWARE SHOWS AN EXAMPLE DATA SET FOR DRIFT TESTING.

- 3. Analyze data in Microsoft Excel software.
  - 3.1. Open the **RawData.xls** file in Microsoft Excel software. If a control window pops up asking for confirmation to open the file, such as in Figure 3.15, click on the **Yes** button.

| Microsoft | Office Excel                                                                                                    |
|-----------|----------------------------------------------------------------------------------------------------|
| <u> </u>  | The file you are trying to open, 'RawData.xls', is in a different format than specified by the file extension. Verify that the file is not corrupted and is from a trusted source before opening the file. Do you want to open the file now? |
|           | Yes No Help                                                                                                    |

FIGURE 3.15. CLICK ON YES BUTTON TO OPEN 'RAWDATA.XLS' FILE.

3.2. Click on the Next button(s) in the windows that pop up until clicking on the Finish button.

3.3. Select all the data including the column headers (Figure 3.16).

|    | А     | В        | С     | D        | E     | F        | G     | Н        | 1     | J        | К     | L        | М     | N        | 0     | Р        | Q | R | S | Т |
|----|-------|----------|-------|----------|-------|----------|-------|----------|-------|----------|-------|----------|-------|----------|-------|----------|---|---|---|---|
| 1  | A1    |          | B1    |          | C1    |          | D1    |          | E1    |          | F1    |          | G1    |          | H1    |          |   |   |   |   |
| 2  | 0     | 0        | 0     | 0        | 0     | 0        | 0     | 0        | 0     | 0        | 0     | 0        | 0     | 0        | 0     | 0        |   |   |   |   |
| 3  | 1.61  | 0.004619 | 1.61  | 0.001516 | 1.61  | -0.00536 | 1.61  | 0.005395 | 1.61  | -0.00907 | 1.61  | -0.00099 | 1.61  | -0.00693 | 1.61  | -0.00245 |   |   |   |   |
| 4  | 3.21  | 0.007285 | 3.21  | 0.009517 | 3.21  | 0.002492 | 3.21  | -0.00016 | 3.21  | -0.00342 | 3.21  | 0.007993 | 3.21  | -0.00232 | 3.21  | -0.00485 |   |   |   |   |
| 5  | 4.8   | 0.004827 | 4.8   | 0.007619 | 4.8   | 0.002699 | 4.8   | 0.00767  | 4.8   | -0.01141 | 4.8   | 0.011582 | 4.8   | -0.00922 | 4.8   | -0.0017  |   |   |   |   |
| 6  | 6.41  | 0.013753 | 6.41  | -0.00591 | 6.41  | -0.00573 | 6.41  | 0.008728 | 6.41  | -0.01124 | 6.41  | 0.002741 | 6.41  | -0.00563 | 6.41  | 0.008677 |   |   |   |   |
| 7  | 8     | 0.013539 | 8     | 0.008478 | 8     | -0.00186 | 8     | -0.00304 | 8     | -0.00929 | 8     | 0.010107 | 8     | -0.00531 | 8     | 0.009834 |   |   |   |   |
| 8  | 9.61  | 0.012781 | 9.61  | 0.007659 | 9.61  | -0.00342 | 9.61  | 0.008848 | 9.61  | -0.00064 | 9.61  | 0.008533 | 9.61  | -0.00181 | 9.61  | -0.0032  |   |   |   |   |
| 9  | 11.2  | 0.013138 | 11.2  | 0.007049 | 11.2  | 0.005576 | 11.2  | 0.009307 | 11.2  | -0.00113 | 11.2  | 0.001706 | 11.2  | -7.5E-05 | 11.2  | 0.000347 |   |   |   |   |
| 10 | 12.81 | 0.007539 | 12.81 | 0.012332 | 12.81 | -0.00242 | 12.81 | 0.015973 | 12.81 | -0.0028  | 12.81 | 0.002318 | 12.81 | -0.00876 | 12.81 | 0.009499 |   |   |   |   |
| 11 | 14.41 | 0.012983 | 14.41 | 0.004314 | 14.41 | 0.005088 | 14.41 | 0.011099 | 14.41 | -0.01146 | 14.41 | 0.004095 | 14.41 | -0.00961 | 14.41 | 0.009811 |   |   |   |   |
| 12 | 16    | 0.015267 | 16    | -5.2E-05 | 16    | -0.00073 | 16    | 0.010179 | 16    | -0.0035  | 16    | 0.00932  | 16    | -0.01123 | 16    | 0.009964 |   |   |   |   |
| 13 | 17.61 | 0.01315  | 17.61 | 0.006346 | 17.61 | -0.00116 | 17.61 | 0.010211 | 17.61 | 0.005147 | 17.61 | -0.0004  | 17.61 | -0.01407 | 17.61 | 0.005375 |   |   |   |   |
| 14 | 19.2  | 0.008725 | 19.2  | 0.00585  | 19.2  | 0.004146 | 19.2  | 0.007598 | 19.2  | 0.0086   | 19.2  | 0.010757 | 19.2  | 0.001618 | 19.2  | 0.016102 |   |   |   |   |
| 15 | 20.81 | 0.008094 | 20.81 | 0.016191 | 20.81 | 0.004853 | 20.81 | 0.01399  | 20.81 | -0.00143 | 20.81 | 0.004229 | 20.81 | -0.01126 | 20.81 | 0.010017 |   |   |   |   |
| 16 | 22.4  | 0.01552  | 22.4  | 0.005912 | 22.4  | 0.005166 | 22.4  | 0.004496 | 22.4  | 0.000132 | 22.4  | 0.003908 | 22.4  | 0.001052 | 22.4  | 0.019269 |   |   |   |   |
| 17 | 24.01 | 0.019252 | 24.01 | 0.010918 | 24.01 | -0.00035 | 24.01 | 0.018909 | 24.01 | 0.003376 | 24.01 | 0.025796 | 24.01 | -0.00854 | 24.01 | 0.013053 |   |   |   |   |
| 18 | 25.6  | 0.01211  | 25.6  | 0.010984 | 25.6  | 0.008952 | 25.6  | 0.011131 | 25.6  | -0.00362 | 25.6  | -0.00158 | 25.6  | 0.005604 | 25.6  | 0.012252 |   |   |   |   |
| 19 | 27.2  | 0.013711 | 27.2  | 0.011715 | 27.2  | 0.011264 | 27.2  | 0.012828 | 27.2  | 0.002154 | 27.2  | 0.016251 | 27.2  | -0.01032 | 27.2  | 0.015761 |   |   |   |   |
| 20 | 28.81 | 0.018242 | 28.81 | 0.01103  | 28.81 | 0.003582 | 28.81 | 0.003431 | 28.81 | -0.01071 | 28.81 | 0.009889 | 28.81 | -0.00302 | 28.81 | 0.006751 |   |   |   |   |
| 21 | 30.4  | 0.024342 | 30.4  | 0.012348 | 30.4  | -0.0048  | 30.4  | 0.016081 | 30.4  | -0.00407 | 30.4  | 0.007388 | 30.4  | 0.000425 | 30.4  | 0.025895 |   |   |   |   |
| 22 | 32.01 | 0.020721 | 32.01 | 0.019664 | 32.01 | -0.00511 | 32.01 | 0.00168  | 32.01 | 0.005364 | 32.01 | 0.01433  | 32.01 | -0.0092  | 32.01 | 0.006679 |   |   |   |   |
| 23 | 33.6  | 0.010278 | 33.6  | 0.006992 | 33.6  | 0.011304 | 33.6  | 0.010979 | 33.6  | -0.00819 | 33.6  | 0.011742 | 33.6  | 0.005829 | 33.6  | 0.021251 |   |   |   |   |
| 24 | 35.21 | 0.016584 | 35.21 | 0.014218 | 35.21 | 0.008174 | 35.21 | 0.016082 | 35.21 | 0.00699  | 35.21 | 0.014457 | 35.21 | -0.00778 | 35.21 | 0.020673 |   |   |   |   |
| 25 | 36.8  | 0.023407 | 36.8  | 0.007378 | 36.8  | 0.005135 | 36.8  | 0.01209  | 36.8  | 0.002521 | 36.8  | 0.016078 | 36.8  | 0.003244 | 36.8  | 0.013273 |   |   |   |   |
| 26 | 38.41 | 0.016698 | 38.41 | 0.004643 | 38.41 | 0.004566 | 38.41 | 0.008625 | 38.41 | 0.014035 | 38.41 | 0.009242 | 38.41 | -0.00568 | 38.41 | 0.017803 |   |   |   |   |
| 27 | 40.01 | 0.020733 | 40.01 | 0.01963  | 40.01 | -0.00069 | 40.01 | 0.019608 | 40.01 | -0.00107 | 40.01 | 0.009215 | 40.01 | -0.01699 | 40.01 | 0.017274 |   |   |   |   |
| 28 | 41.6  | 0.021595 | 41.6  | 0.009166 | 41.6  | 0.008813 | 41.6  | 0.007428 | 41.6  | 0.006816 | 41.6  | 0.013669 | 41.6  | -0.00392 | 41.6  | 0.01719  |   |   |   |   |
| 29 | 43.21 | 0.023707 | 43.21 | 0.017426 | 43.21 | 0.006465 | 43.21 | 0.012433 | 43.21 | 0.005734 | 43.21 | 0.011987 | 43.21 | 0.004177 | 43.21 | 0.027175 |   |   |   |   |
| 30 | 44.8  | 0.018207 | 44.8  | 0.006045 | 44.8  | 0.017829 | 44.8  | 0.00794  | 44.8  | 0.005177 | 44.8  | 0.017002 | 44.8  | -0.00084 | 44.8  | 0.016347 |   |   |   |   |
| 31 | 46.41 | 0.01944  | 46.41 | 0.017325 | 46.41 | 0.002864 | 46.41 | 0.01932  | 46.41 | 0.000275 | 46.41 | 0.022002 | 46.41 | -0.01105 | 46.41 | 0.016461 |   |   |   |   |
| 32 | 48    | 0.021368 | 48    | 0.012902 | 48    | 0.006709 | 48    | 0.013553 | 48    | 0.012662 | 48    | 0.010283 | 48    | -0.00703 | 48    | 0.016845 |   |   |   |   |

FIGURE 3.16. SELECT ALL DATA INCLUDING THE COLUMN HEADERS IN RAWDATA.XLS FILE.

- *3.4. Click on the Copy button to copy the selected data.*
- 3.5. If you are running Octet Data Acquisition Software v7.X, locate the **IQOQ\_Octet** QKe\_QK\_Excel Calculations\_v7.xlsx excel file.

*3.5.1. On the IQOQ CD, go to SOFTWARE V7 folder.* 

3.5.2. Click on the IQOQ\_Octet QKe\_QK\_Excel Calculations\_v7.xlsx file.

3.5.3. Go to the tab named **Paste Kinetics Raw data here**.

- *3.5.4.* Paste the copied data into the worksheet starting at *cell A9* (Figure 3.17).
- 3.5.5. Save the IQOQ\_Octet QKe\_QK\_Excel Calculations\_v7.xlsx file to the local drive.
- 3.5.6. Go to the tab named **RESULTS SUMMARY** of the **IQOQ\_Octet QKe\_QK\_Excel** Calculations\_v7.xlsx file.
- 3.6. If you are running Octet Data Acquisition Software v6.X or v4.X, locate the **IQOQ\_Octet QKe\_QK\_Excel Calculations\_v4-6.xlsx** file that was previously used for quantitation qualification data analysis.

*3.6.1.* Go to the tab named **Paste Kinetics Raw data here**.

*3.6.2.* Paste the copied data into the worksheet starting at *cell A9* (Figure 3.17).

3.6.3. Save the IQOQ\_Octet QKe\_QK\_Excel Calculations\_v4-6.xlsx file to the local drive.

3.6.4. Go to the tab named **RESULTS SUMMARY** of the **IQOQ\_Octet QKe\_QK\_Excel** Calculations\_v4-6.xlsx file.

| 4  | А                     | В              | С               | D             | E          | F         | G     | Н         |       | J         | K     | L         | М     | N         | 0     | Р           |
|----|-----------------------|----------------|-----------------|---------------|------------|-----------|-------|-----------|-------|-----------|-------|-----------|-------|-----------|-------|-------------|
| 1  | slope                 | 2.13215E-06    |                 | 1.4763E-06    |            | 3.6E-06   |       | 1.56E-06  |       | 4.73E-06  |       | 2.19E-06  |       | 3.83E-06  |       | 2.53738E-06 |
| 2  | intercept             | 1.485923937    |                 | 1.47989124    |            | 1.472668  |       | 1.459795  |       | 1.455335  |       | 1.452815  |       | 1.462428  |       | 1.437984157 |
| 3  | nm at 1sec            | 1.485926069    |                 | 1.47989272    |            | 1.472672  |       | 1.459796  |       | 1.45534   |       | 1.452817  |       | 1.462432  |       | 1.437986694 |
| 4  | nm at 3600sec         | 1.493599678    |                 | 1.48520584    |            | 1.485614  |       | 1.465416  |       | 1.472362  |       | 1.460691  |       | 1.47622   |       | 1.44711873  |
| 5  | baseline drift 1 hour | 0.00767        |                 | 0.00531       |            | 0.01294   |       | 0.00562   |       | 0.01702   |       | 0.00787   |       | 0.01379   |       | 0.00913     |
| 6  |                       | channel A      |                 | channel B     |            | channel C |       | channel D |       | channel E |       | channel F |       | channel G |       | channel H   |
| 7  | Copy all exported i   | raw data below | / the blue line | -> Go to Resu | It Summary |           |       |           |       |           |       |           |       |           |       |             |
| 8  |                       |                |                 |               |            |           |       |           |       |           |       |           |       |           |       |             |
| 9  | A1                    |                | B1              |               | C1         |           | D1    |           | E1    |           | F1    |           | G1    |           | H1    |             |
| 10 | 0                     | 0              | 0               | 0             | 0          | 0         | 0     | 0         | 0     | 0         | 0     | 0         | 0     | 0         | 0     | 0           |
| 11 | 1.61                  | 0.00461938     | 1.61            | 0.00151596    | 1.61       | -0.00536  | 1.61  | 0.005395  | 1.61  | -0.00907  | 1.61  | -0.00099  | 1.61  | -0.00693  | 1.61  | -0.00245253 |
| 12 | 3.21                  | 0.0072848      | 3.21            | 0.00951673    | 3.21       | 0.002492  | 3.21  | -0.00016  | 3.21  | -0.00342  | 3.21  | 0.007993  | 3.21  | -0.00232  | 3.21  | -0.00485416 |
| 13 | 4.8                   | 0.00482692     | 4.8             | 0.00761907    | 4.8        | 0.002699  | 4.8   | 0.00767   | 4.8   | -0.01141  | 4.8   | 0.011582  | 4.8   | -0.00922  | 4.8   | -0.00169802 |
| 14 | 6.41                  | 0.0137529      | 6.41            | -0.0059109    | 6.41       | -0.00573  | 6.41  | 0.008728  | 6.41  | -0.01124  | 6.41  | 0.002741  | 6.41  | -0.00563  | 6.41  | 0.00867691  |
| 15 | 8                     | 0.01353944     | 8               | 0.00847769    | 8          | -0.00186  | 8     | -0.00304  | 8     | -0.00929  | 8     | 0.010107  | 8     | -0.00531  | 8     | 0.00983442  |
| 16 | 9.61                  | 0.01278083     | 9.61            | 0.00765912    | 9.61       | -0.00342  | 9.61  | 0.008848  | 9.61  | -0.00064  | 9.61  | 0.008533  | 9.61  | -0.00181  | 9.61  | -0.00320358 |
| 17 | 11.2                  | 0.01313806     | 11.2            | 0.00704908    | 11.2       | 0.005576  | 11.2  | 0.009307  | 11.2  | -0.00113  | 11.2  | 0.001706  | 11.2  | -7.5E-05  | 11.2  | 0.00034697  |
| 18 | 12.81                 | 0.00753864     | 12.81           | 0.01233156    | 12.81      | -0.00242  | 12.81 | 0.015973  | 12.81 | -0.0028   | 12.81 | 0.002318  | 12.81 | -0.00876  | 12.81 | 0.0094991   |
| 19 | 14.41                 | 0.01298332     | 14.41           | 0.00431437    | 14.41      | 0.005088  | 14.41 | 0.011099  | 14.41 | -0.01146  | 14.41 | 0.004095  | 14.41 | -0.00961  | 14.41 | 0.00981079  |
| 20 | 16                    | 0.01526702     | 16              | -0.00005168   | 16         | -0.00073  | 16    | 0.010179  | 16    | -0.0035   | 16    | 0.00932   | 16    | -0.01123  | 16    | 0.00996372  |
| 21 | 17.61                 | 0.0131495      | 17.61           | 0.00634642    | 17.61      | -0.00116  | 17.61 | 0.010211  | 17.61 | 0.005147  | 17.61 | -0.0004   | 17.61 | -0.01407  | 17.61 | 0.00537548  |
| 22 | 19.2                  | 0.00872486     | 19.2            | 0.00585037    | 19.2       | 0.004146  | 19.2  | 0.007598  | 19.2  | 0.0086    | 19.2  | 0.010757  | 19.2  | 0.001618  | 19.2  | 0.01610225  |
| 23 | 20.81                 | 0.00809441     | 20.81           | 0.0161913     | 20.81      | 0.004853  | 20.81 | 0.01399   | 20.81 | -0.00143  | 20.81 | 0.004229  | 20.81 | -0.01126  | 20.81 | 0.01001699  |
| 24 | 22.4                  | 0.01551972     | 22.4            | 0.00591239    | 22.4       | 0.005166  | 22.4  | 0.004496  | 22.4  | 0.000132  | 22.4  | 0.003908  | 22.4  | 0.001052  | 22.4  | 0.0192694   |
| 25 | 24.01                 | 0.01925205     | 24.01           | 0.01091816    | 24.01      | -0.00035  | 24.01 | 0.018909  | 24.01 | 0.003376  | 24.01 | 0.025796  | 24.01 | -0.00854  | 24.01 | 0.01305254  |
| 26 | 25.6                  | 0.01211012     | 25.6            | 0.01098371    | 25.6       | 0.008952  | 25.6  | 0.011131  | 25.6  | -0.00362  | 25.6  | -0.00158  | 25.6  | 0.005604  | 25.6  | 0.01225229  |

FIGURE 3.17. PASTE COPIED DATA AT CELL A9 IN THE PASTE KINETICS DATA HERE TAB.

#### 4. Evaluate data and record results.

4.1. In the table titled **Octet QK/QKe – Kinetics Qualification Summary**, the measured signal drift values are automatically populated for all 8 channels of the Octet system. An indication of **Pass** or **Fail** is also shown in the table for each channel. Record the drift values for all 8 channels in Table 3.5.

NOTICE

The signal drift values should be  $\leq 0.1$  nm/hour for all 8 channels monitored in order for the Octet system to pass kinetics qualification.

- 4.2. Circle **Pass** or **Fail** as appropriate for each channel in Table 3.5. The kinetics qualification passes only when all 8 channels pass the test.
- 4.3. The RMS noise data calculated and reported in the **Octet QK/QK**<sup>e</sup> **Kinetics Qualification Summary** table is not a specification for kinetics qualification of the Octet system. No action is needed on this data.
- 4.4. Print all data in the Rawdata tab and the Results Summary of the RawData.xls file.
- 4.5. The person performing the qualification test should sign and date the document.
- 4.6. Attach the document to the Octet QK<sup>e</sup> and Octet QK IQOQ User Manual.

TABLE 3.5. BASELINE DRIFT. THE OCTET INSTRUMENT MUST PASS DRIFT TEST ON ALL 8 BIOSENSORS TO PASS OPERATION QUALIFICATION.

| CHANNEL | BASELINE C | HANGE (DRIFT) | DACC |
|---------|------------|---------------|------|
| CHANNEL | MEASURED   | SPECIFICATION | PASS |
| A1      |            |               |      |
| B1      |            |               |      |
| C1      |            |               | YES  |
| D1      |            | < 0.1 pm/br   | 120  |
| E1      |            | ≤ 0.1 mm/m    |      |
| F1      |            |               | NO   |
| G1      |            |               |      |
| H1      |            |               |      |

## 3.5.4. REPEAT KINETICS QUALIFICATION

If the Octet system passed kinetics qualification, a repeat test is not needed. You have completed the operational qualification of the system. In the event of a failed kinetics qualification, consult with a Fortebio Technical Support representative to determine if a repeat test is required. The Octet QK<sup>e</sup> and Octet QK IQOQ Validation and Testing kit contains enough biosensors, reagents and microplates to perform a repeat test.

Do not reuse any reagents from the microplates. Discard the used microplates and reagents, and take fresh microplates from the IQOQ Validation and Testing kit for the repeat test.

| ites and<br>kit for the |
|-------------------------|
| l                       |

Since the first column of biosensors from the Streptavidin biosensor tray have been used, the second column of biosensors should be used in the repeat test. Follow the protocol described in **Section 3.5.2. Data Acquisition** (Experiment Set Up and Run) Protocol, with the exception of replacing Step 1.4 and 1.5. with the following:

- 1.4. If you are running Octet Data Acquisition Software v7.X, locate the **IQOQ\_Octet** QKe\_QK\_Kinetics\_Repeat\_v7.fmf method file.
  - 1.4.1. On the IQOQ CD, go to SOFTWARE V7 folder.
  - 1.4.2. Go to the METHOD FILES FOR REPEAT EXPERIMENT folder.
  - 1.4.3. Click on the IQOQ\_Octet QKe\_QK\_Kinetics\_Repeat\_v7.fmf file.
- 1.5. If you are running Octet Data Acquisition Software v6.X or v4.X, locate the **IQOQ\_Octet** QKe\_QK\_Kinetics\_Repeat\_v4-6.fmf method file.
  - 1.5.1. On the IQOQ CD, go to SOFTWARE V6 folder.
  - 1.5.2. Go to the **METHOD FILES FOR REPEAT EXPERIMENT** folder.
  - 1.5.3. Click on the IQOQ\_Octet QKe\_QK\_Kinetics\_Repeat\_v4-6.fmf file.

#### and Step 2.2. with the following:

2.2. Prepare a pre-wet microplate by adding 200  $\mu$ L of 1X Kinetics Buffer per well to all wells in column 2 of a 96-well microplate.

and Step 2.6 with the following:

2.6. Carefully lower the green biosensor rack on top of the pre-wet microplate in the biosensor tray holder to begin hydrating the biosensors in column 2.

The steps described in Section 3.5.3. Data Analysis Protocol should be followed to analyze the test data.

Record the results in Table 3.6.

TABLE 3.6. BASELINE DRIFT. THE OCTET INSTRUMENT MUST PASS DRIFT TEST ON ALL 8 BIOSENSORS TO PASS OPERATION QUALIFICATION.

| CHANNEL | BASELINE C | DACC          |      |
|---------|------------|---------------|------|
|         | MEASURED   | SPECIFICATION | PASS |
| A3      |            |               |      |
| В3      |            |               |      |
| C3      |            |               | YES  |
| D3      |            | < 0.1 pm/br   | 123  |
| E3      |            | ≤ 0.1 mm/m    |      |
| F3      |            |               | NO   |
| G3      |            |               |      |
| H3      |            |               |      |

If the kinetics qualification fails again, contact Fortebio Technical Support.

3.6. COMMENTS (PAGE INTENTIONALLY LEFT BLANK)

## 3.7. OPERATION QUALIFICATION SIGN OFF

All steps required for the Octet system operation qualification have been completed, documented and reviewed. All discrepancies noted during operation qualification have been satisfactorily resolved. The Octet system is qualified for use.

#### AUTHORIZED FORTEBIO REPRESENTATIVE

| SIGNATURE  |  |
|------------|--|
| SIGNATORE. |  |
|            |  |
| NAME:      |  |
|            |  |
| DATE:      |  |

#### AUTHORIZED CUSTOMER REPRESENTATIVE

| SIGNATURE: |  |
|------------|--|
|            |  |
| NAME:      |  |
|            |  |
| DATE:      |  |

#### AUTHORIZED CUSTOMER REPRESENTATIVE

| SIGNATURE: |  |  |
|------------|--|--|
| NAME:      |  |  |
| DATE:      |  |  |